### COPYRIGHT©2007 SFERIA S.A.

## WSZELKIE PRAWA ZASTRZEŻONE

Reprodukcja, przesyłanie, dystrybucja bądź przechowywanie części lub całości treści niniejszego dokumentu w jakiejkolwiek formie bez pisemnego zezwolenia SFERIA S.A. jest zabronione.

## OŚWIADCZENIE

Treść tego przewodnika może się różnić w zależności od oprogramowania telefonu.

SFERIA S.A. zastrzega sobie możliwość zmiany niniejszego dokumentu bez wcześniejszego powiadomienia.

# WSKAZÓWKI DOTYCZĄCE BEZPIECZEŃSTWA

Proszę zapoznać się z niżej zamieszczonymi podstawowymi wskazówkami. Niestosowanie się do nich może być niebezpieczne lub nielegalne. Więcej informacji na ten temat zamieszczono w części "Informacje na temat bezpieczeństwa".

|   | Nie włączaj telefonu, jeżeli jest to zabronione lub kiedy może to spowodo-<br>wać zakłócenia bądź niebezpieczeństwo.                                                                                                    |
|---|----------------------------------------------------------------------------------------------------|
| X | Nie umieszczaj telefonu ani akcesoriów telefonicznych w pobliżu obiektów emitujących silne pole elektromagnetyczne.                                                                                                    |
| æ | Szpitale i obiekty służby zdrowia mogą korzystać ze sprzętu, którego dzia-<br>łanie może zostać zakłócone przez sygnał emitowany przez telefon. Prze-<br>strzegaj wszelkich obowiązujących w tym zakresie przepisów.                                        |
|   | Nie używaj telefonu na stacjach benzynowych i gazowych oraz w pobliżu paliwa i chemikaliów.                                                                                                    |
| ★ | Przestrzegaj wszelkich ograniczeń. Urządzenia bezprzewodowe mogą spowodować zakłócenia w ruchu lotniczym.                                                                                                    |
|   | Przechowuj telefon i wszystkie jego części, w tym akcesoria, poza zasię-<br>giem małych dzieci.                                                                                                    |
|   | Korzystaj tylko z zatwierdzonych baterii i ładowarek. Odłącz ładowarkę<br>od źródła zasilania po zakończeniu ładowania. Nie pozostawiaj baterii<br>podłączonej do ładowarki na okres dłuższy niż tydzień, ponieważ przeła-<br>dowanie jej skraca żywotność. |
|   | Naprawa telefonu powinna być dokonywana wyłącznie przez wykwalifiko-<br>wany personel. Nieprawidłowa instalacja lub naprawa może być niebez-<br>pieczna dla zdrowia i grozi utratą gwarancji na ten produkt.                                                |

# SPIS TREŚCI

| 1. INFORMACJE OGÓLNE                                                                                                    | 15             |
|----------------------------------------------------------------------------------------------------|----------------|
| Zawartość opakowania                                                                                                    | 15             |
| Podstawowe dane                                                                                                    | 16             |
| Wygląd telefonu<br>Widok telefonu.                                                                                            | 17<br>17       |
| Elementy zewnętrzne telefonu i ich opis                                                                                       | 20             |
| Pasek ikon                                                                                                    | 22             |
| 2. JAK ZACZĄĆ?                                                                                                    | 23             |
| Bateria<br>Wyjmowanie baterii<br>Wymiana baterii                                                                              | 23<br>23<br>24 |
| Ładowanie baterii                                                                                                    | 25             |
| 3. PODSTAWOWE FUNKCJE                                                                                                    | 26             |
| Włączanie i wyłączanie telefonu                                                                                               | 26             |
| Wykonywanie połączeń<br>Wykonywanie połączeń przy użyciu klawiatury<br>Wykonywanie połączeń przy użyciu książki telefonicznej | 26<br>26<br>27 |

| Wykonywanie połączeń przy użyciu ostatnio wybieranych nume<br>Wykonywanie połączeń przy użyciu szybkiego wybierania<br>Wykonywanie połączeń konferencyjnych                | rów27<br>28<br>28       |
|----------------------------------------------------------------------------------------------------|-------------------------|
| Odbieranie połączeń<br>Odbieranie lub wyciszanie przychodzącego połączenia<br>Regulacja głośności rozmowy<br>Odbieranie połączenia, gdy jest zablokowana klawiatura telefo | 29<br>29<br>30<br>onu30 |
| Operacje podczas połączenia                                                                                                    | 31                      |
| 4. WPISYWANIE TEKSTU                                                                                                    | 32                      |
| Metody wpisywania tekstu                                                                                                    | 32                      |
| Przy użyciu ekranu dotykowego                                                                                                    | 33                      |
| Wpisywanie cyfr                                                                                                    | 34                      |
| Wpisywanie symboli                                                                                                    | 34                      |
| 5. KSIĄŻKA TELEFONICZNA                                                                                                    | 34                      |
| Wyszukiwanie kontaktów                                                                                                    | 35                      |
| Dodawanie kontaktu                                                                                                    |                         |
| Usuwanie kontaktu                                                                                                    |                         |
| Ustawienia grup                                                                                                    | 37                      |
| Szybkie wybieranie                                                                                                    | 38                      |
|                                                                                                    |                         |

| Stan pamięci                                                                                                    | 38 |
|----------------------------------------------------------------------------------------------------|----|
| Mój numer                                                                                                    | 38 |
| 6. HISTORIA POŁĄCZEŃ                                                                                                    | 39 |
| Wszystkie połączenia                                                                                                    |    |
| Nieodebrane                                                                                                    | 40 |
| Odebrane                                                                                                    | 40 |
| Wybierane                                                                                                    | 40 |
| ,<br>Usuń                                                                                                    |    |
| Czas połączeń                                                                                                    |    |
| 7. MULTIMEDIA                                                                                                    | 42 |
| Odtwarzącz MP3                                                                                                    | 10 |
| Odtwarzanie muzyki<br>Opcje odtwarzacza MP3<br>Ustawienia odtwarzacza MP3                                                                            |    |
| Odtwarzanie muzyki<br>Opcje odtwarzacza MP3<br>Ustawienia odtwarzacza MP3<br>Odtwarzacz wideo<br>Odtwarzanie plików wideo<br>Opcje odtwarzacza wideo |    |

| 8. APARAT                                                                                                    |        |
|----------------------------------------------------------------------------------------------------|--------|
| Zdjęcie<br>Robienie zdjęć<br>Ustawienia aparatu dla trybu zdjęć<br>Opcje zdjęć                                                         |        |
| Wideo<br>Nagrywanie wideo<br>Ustawienia aparatu dla trybu wideo                                                                        | 51<br> |
| Galeria<br>Pamięć telefonu<br>Karta pamięci zewnętrznej                                                                                |        |
| Stan pamięci                                                                                                    | 54     |
| 9. WIADOMOŚCI                                                                                                    | 55     |
| Wiadomość tekstowa (SMS)                                                                                                    | 55     |
| Menu wiadomości tekstowych                                                                                                    | 56     |
| Opcje wiadomości tekstowych<br>Skrzynka odbiorcza (Odebrane)<br>Skrzynka nadawcza (Wysłane)<br>Niewysłane<br>Kopie robocze<br>Archiwum |        |

#### telefon C162

| Pisanie i wysyłanie wiadomości tekstowych SMS<br>Operacje podczas pisania wiadomości tekstowej                                                                                                    | 62                         |
|----------------------------------------------------------------------------------------------------|----------------------------|
| Podpis                                                                                                    | 63                         |
| Szablony                                                                                                    | 63                         |
| ,<br>Stan pamięci                                                                                                    | 64                         |
| Usuwanie wiadomości tekstowych SMS                                                                                                    | 64                         |
| Ustawienia                                                                                                    | 65                         |
| Okres ważności<br>Przypomnienie<br>Raporty                                                                                                    | 65                         |
| Wiadomości multimedialne (MMS)                                                                                                    | 66                         |
| Tworzenie i wysyłanie wiadomości multimedialnych<br>Używanie opcji podczas tworzenia wiadomości multimedialnych<br>Odczyt i odpowiadanie na wiadomości multimedialne<br>Używanie opcji wiadomości multimedialnych MMS<br>Pamięć MMS | 67<br>68<br>69<br>70<br>70 |
| 10. GRY I APLIKACJE                                                                                                    | 71                         |
| Gry                                                                                                    | 71                         |
| Boxman                                                                                                    | 71                         |
| LightUp                                                                                                    | 72                         |
| Aplikacje                                                                                                    | 72                         |
| 8                                                                                                    |                            |

| Spis | tre | śc |
|------|-----|----|
|------|-----|----|

| 11. USTAWIENIA                                                                                                    | 4                                |
|----------------------------------------------------------------------------------------------------|----------------------------------|
| Telefon       74         Język       7         Głośność rozmowy       7         Kalibruj       7         Odbieranie dowolnym       7         Blokowanie klawiszy       7         Tryb USB       7         Formatuj kartę pamięci.       7 | '4<br>74<br>75<br>75<br>75<br>76 |
| Filtr połączeń                                                                                                    | '6<br>77<br>78<br>79             |
| Profile                                                                                                    | <b>9</b><br>79<br>30             |
| Połączenia       8'         Przekierowanie połączeń       8         Połączenie oczekujące       8         Autoodbieranie       8'         Sygnał połączenia       8'         Sygnał minuty       8                                        | 51<br>31<br>32<br>32<br>32       |
| Wybieranie głosowe                                                                                                    | 3<br>33                          |

9

| Korzystanie z wybierania głosowego   | 84 |
|--------------------------------------|----|
| Korzystanie z listy opisów głosowych |    |
| Zesław słuchawkowy                   | 85 |
| Wyświetlacz                          | 85 |
| Motywy                               | 85 |
| Baner                                | 85 |
| Tapeta                               |    |
| Podświetlenie                        |    |
| Podświetlenie klawiatury             |    |
| Zabezpieczenia                       |    |
| Blokada telefonu                     |    |
| Blokada połączeń                     | 87 |
| Numer awaryjny                       | 88 |
| Wyczyść pamięć                       | 88 |
| Zmień hasło                          | 88 |
| Dźwiek                               |    |
| Dzwonek                              |    |
| Sygnał SMS                           |    |
| Dźwięk powitania                     | 89 |
| 12. WAP                              | 90 |
| 13 ΝΔΡ7ΕΠ7ΙΔ                         | 91 |
|                                      |    |
| Bluetooth                            |    |
| Opcje Bluetooth                      |    |

| Spis treści |
|-------------|
|             |
|             |

| Alarm                                | 92   |
|--------------------------------------|------|
| Ustawianie alarmu                    | 92   |
| Kalkulator                           | 93   |
| Kalendarz                            | 93   |
| Czas na świecie                      | 94   |
| Stoper                               | 94   |
| Timer                                | 95   |
| Przelicznik miar                     | 95   |
| Opcje przeliczania jednostek         | 96   |
| Wymiana walut                        | 96   |
| Opcje dla wymiany walut              | 96   |
| Dyktafon                             | 97   |
| Dodaj nagranie                       | 97   |
| Opcje listy nagrań                   | 97   |
| Terminarz                            | 98   |
| Terminarz                            | 98   |
| Rocznica                             | 98   |
| Nofatka                              | 99   |
| 14. NAJCZĘŚCIEJ WYSTĘPUJĄCE PROBLEMY | .100 |

| 15.  | INFORMACJE NA TEMAT                                                                  |       |
|------|--------------------------------------------------------------------------------------|-------|
|      | BEZPIECZEŃSTWA                                                                       | . 102 |
|      | Urządzenia elektroniczne                                                             | 102   |
|      | Szpital                                                                              | 102   |
|      | Sposób przechowywania                                                                | 103   |
|      | Bezpieczeństwo dzieci                                                                | 104   |
|      | Środowisko pracy                                                                     | 104   |
|      | Bezpieczne korzystanie z telefonu                                                    | 105   |
|      | Numery alarmowe                                                                      | 106   |
|      | Bateria                                                                              | 106   |
|      | Korzystanie z kabla USB                                                              | 108   |
|      | Narażenie na działanie energii tal radiowych                                         | 108   |
| 16.  | WSPÓŁPRACA Z ZESTAWEM SŁUCHAWKO                                                      | WYM   |
|      | BLUETOOTH                                                                            | . 111 |
|      | Ładowanie zestawu słuchawkowego                                                      | 111   |
|      | Połączenie między telefonem a zestawem słuchawkowym                                  | 111   |
| 17.  | WSPÓŁPRACA TELEFONU Z KOMPUTEREM                                                     | . 114 |
| Zarz | ządzanie zdjęciami i obrazami                                                        | 115   |
|      | Wymiana zdjęć między komputerem a pamięcią telefonu za pon                           | nocą  |
|      | programu C162 Mobile Expert<br>Wymiana obrazów miedzy komputerem a pamiecia telefonu | 115   |
|      | za pomoca programu C162 Mobile Expert                                                | 116   |
|      | Dostosowanie wielkości zdjęcia do rozmiarów tapety telefonu                          | 119   |

| Wymiana plików graficznych między komputerem a kartą pamięci<br>telefonu w trybie USB121<br>Ściąganie plików graficznych za pomocą przeglądarki WAP123 |
|----------------------------------------------------------------------------------------------------|
| Zarządzanie plikami muzycznymi oraz dzwonkami                                                                                                    |
| Tworzenie oraz zarządzanie plikami wideo                                                                                                    |
| Zarządzanie wiadomościami SMS                                                                                                    |
| Zarządzanie kontaktami                                                                                                    |
| ZAŁĄCZNIK 1. INSTALACJA PROGRAMU<br>C162 MOBILE EXPERT144                                                                                              |

| Wymagania sprzętowe                                                                                                    | 144 |
|----------------------------------------------------------------------------------------------------|-----|
| Instalowanie programu C162 Mobile Expert                                                                                       | 144 |
| Odinstalowanie programu C162 Mobile Expert                                                                                     | 148 |
| ZAŁĄCZNIK 2. INSTALACJA STEROWNIKÓW<br>UMOŻLIWIAJĄCYCH KOMUNIKACJĘ<br>TELEFONU Z KOMPUTEREM ZA POMOCĄ<br>KABLA USB             | 150 |
| ZAŁĄCZNIK 3. INSTALACJA PROGRAMU<br>DJ STAR                                                                                    | 158 |
| Wymagania sprzętowe i systemowe programu DJ Star<br>Aby zainstalować program DJ Star należy<br>Odinstalowanie programu DJ Star |     |

# 1. INFORMACJE OGÓLNE

Przewodnik zawiera rozdziały poświęcone podstawowym wskazówkom korzystania z telefonu, standardom technicznym oraz sposobom rozwiązywania podstawowych problemów, mogących wystąpić w trakcie użytkowania telefonu. Prosimy o dokładne zapoznanie się z przewodnikiem przed przystąpieniem do korzystania z telefonu.

## 🕂 UWAGA

Jeżeli masz jakieś pytania lub przypuszczasz, że urządzenie nie działa poprawnie, prosimy o kontakt z Biurem Obsługi Abonenta pod numerem 5555 (połączenie bezpłatne z telefonu Sferii) lub (022) 497 45 38.

## ZAWARTOŚĆ OPAKOWANIA

Oprócz samego telefonu w opakowaniu znajdują się wymienione poniżej elementy. Po otwarciu opakowania należy upewnić się, że zawiera ono wszystkie wymienione części. Jeżeli brak jest którejkolwiek, prosimy o niezwłoczny kontakt z Biurem Obsługi Abonenta.

- Telefon C162.
- Bateria.
- Ładowarka.
- Słuchawki.
- Płyta CD ze sterownikami i oprogramowaniem.
- Kabel do transmisji danych.
- Przewodnik użytkownika.
- Rysik.
- Karta pamięci zewnętrznej.

## PODSTAWOWE DANE

- Wymiary: 106mm[dł]  $\times$  43.8mm[szer]  $\times$  16mm[gł].
- Masa: około 84g (razem z Li-polimerową baterią 850mAh).
- Czas czuwania: około 100 godzin.
- Czas rozmów: około 2 godzin.

## 

Czas czuwania to czas pracy telefonu bez wykonywania rozmów. Czas czuwania i czas rozmów zależą od siły sygnału (zasięgu), parametrów wewnętrznych sieci oraz warunków, w jakich telefon jest używany.

## WYGLĄD TELEFONU

#### WIDOK TELEFONU

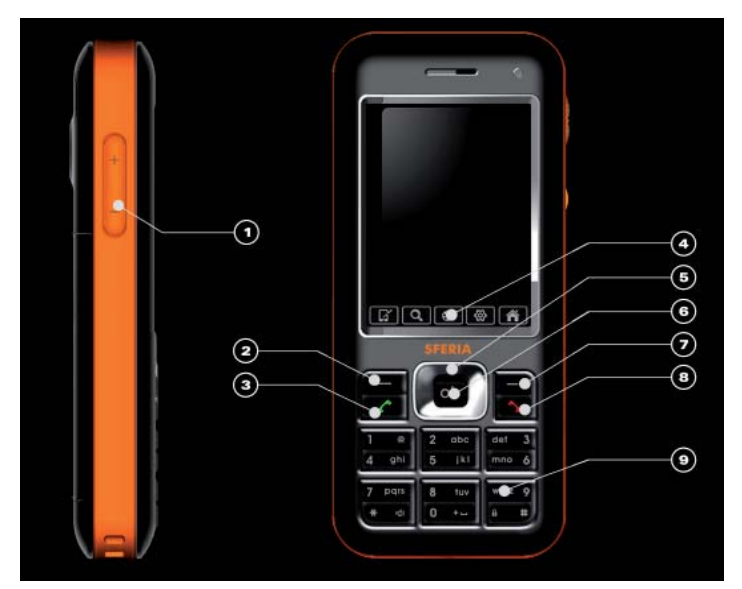

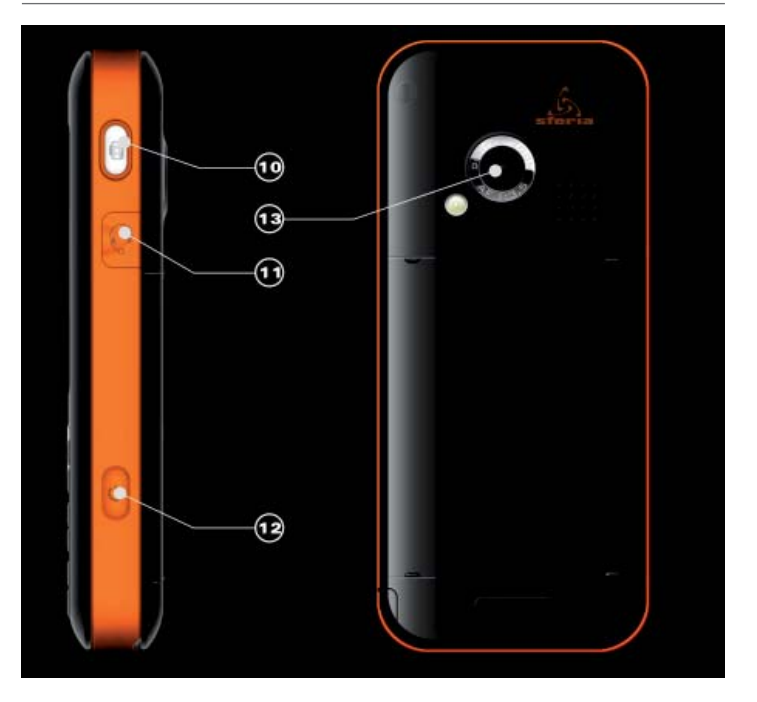

- 1 Klawisz boczny
- 2 Lewy klawisz funkcyjny
- 3 Klawisz wysyłania
- 4 Szybki dostęp do głównych funkcji [Ekran dotykowy]
- 5 Klawisz nawigacyjny
- 6 Klawisz zatwierdzający OK
- 7 Prawy klawisz funkcyjny
- 8 Klawisz końca
- 9 Klawisze alfanumeryczne
- 10 Klawisz aparatu
- 11 Gniazdo słuchawkowe
- 12 Klawisz włączania/wyłączania
- 13 Soczewka aparatu
- 14 Dioda sygnalizacyjna

### ELEMENTY ZEWNĘTRZNE TELEFONU I ICH OPIS

| Nazwa                       | Opis                                                                                                    |  |
|-----------------------------|----------------------------------------------------------------------------------------------------|--|
| Ekran dotykowy              | Wyświetla ikony i inne informacje o aktualnym statusie<br>Twojego telefonu.                                                                                                    |  |
| Gniazdo<br>słuchawkowe      | Używane do podłączenia słuchawek lub głośników.                                                                                                    |  |
| Gniazdo ładowania           | Używane do podłączenia ładowarki lub kabla USB.                                                                                                    |  |
| Głośnik                     | Emituje dźwięki i muzykę.                                                                                                    |  |
| Słuchawka                   | Emituje głos.                                                                                                    |  |
| Mikrofon                    | Przekazuje głos.                                                                                                    |  |
| Klawisz boczny              | W trybie czuwania reguluje głośność dzwonka; w trybie<br>czuwania z włączoną opcją odtwarzania MP3 reguluje<br>głośność odtwarzania; przy włączonym dzwonku długie<br>naciśnięcie przełącza na tryb cichy. |  |
| Klawisz nawigacyjny<br>góra | W trybie czuwania krótkie naciśnięcie pokazuje menu<br>wiadomości.<br>Wewnątrz menu lub w opcjach poszczególnych funkcji<br>używany do przejścia na wyższą pozycję.                                        |  |
| Klawisz nawigacyjny dół     | W trybie czuwania krótkie naciśnięcie pokazuje menu<br>listy Kontaktów.<br>Wewnątrz menu lub w opcjach poszczególnych funkcji<br>używany do przejścia na niższą pozycję.                                   |  |
| Klawisz nawigacyjny<br>lewo | W trybie czuwania naciśnięcie uruchamia panel Utwórz<br>SMS.                                                                                                    |  |

| Nazwa                            | Opis                                                                                                    |
|----------------------------------|----------------------------------------------------------------------------------------------------|
| Klawisz nawigacyjny<br>prawo     | W trybie czuwania naciśnięcie pokazuje menu Termi-<br>narza.                                                |
| Lewy klawisz funkcyjny           | W trybie czuwania naciśnięcie pokazuje panel odtwa-<br>rzania MP3.                                          |
| Prawy klawisz<br>funkcyjny       | W trybie czuwania naciśnięcie pokazuje Wybieranie<br>głosowe.                                               |
| Klawisz włączania/<br>wyłączania | Włącza i wyłącza telefon, krótkie naciśnięcie powoduje<br>włączenie blokady telefonu (trybu oszczędnego).   |
| Klawisz wysyłania                | Nawiązywanie lub odbieranie połączeń.<br>W trybie czuwania naciśnięcie przełącza do ekranu<br>połączeń.     |
| Klawisz końca                    | Kończy lub odrzuca połączenie.                                                                              |
| Klawisz zatwierdzający<br>OK     | W trybie czuwania naciśnięcie przełącza do głównego<br>menu.                                                |
| Klawisz aparatu                  | W trybie czuwania, krótkie naciśnięcie przełącza<br>do funkcji aparatu, długie do funkcji nagrywania wideo. |

### 

Długie naciśnięcie oznacza przyciskanie klawisza 2 sekundy lub dłużej; krótkie naciśnięcie oznacza przyciskanie klawisza krócej niż 2 sekundy.

### PASEK IKON

| Ikona              | Opis                                                                                                    |
|--------------------|----------------------------------------------------------------------------------------------------|
| ۳ <mark>.</mark> I | Wskazuje siłę sygnału.                                                                                                 |
| C                  | Wskazuje na możliwość wykonywania<br>i odbioru połączeń.                                                               |
| 8                  | Wskazuje brak zasięgu.                                                                                                 |
| 6                  | Jedno lub więcej nieodebranych połączeń.                                                                               |
| 1x                 | Wskazuje, że telefon jest w trybie obsługi danych, np. pobieranie danych z sieci, włączona przeglądarka WAP, tryb USB. |
| ۵                  | Wskazuje, że telefon korzysta z usługi roamingu.                                                                       |
|                    | Wskazuje, że klawiatura telefonu jest zablokowana.                                                                     |
| X                  | Jedna lub więcej wiadomości tekstowych.                                                                                |
| I 🔶 🖉              | Jedna lub więcej wiadomości WAP Push.                                                                                  |
| Ø                  | Sygnalizuje nastawiony budzik.                                                                                         |
| 鸣                  | Sygnalizuje włączony tryb wibracji.                                                                                    |
|                    | Sygnalizuje włączony tryb cichy.                                                                                       |
|                    | Sygnalizuje aktywny odtwarzacz plików MP3.                                                                             |
| - 11               | Sygnalizuje zatrzymane odtwarzanie plików MP3.                                                                         |
| *                  | Sygnalizuje włączoną funkcję Bluetooth.                                                                                |
|                    | Wskazuje poziom naładowania baterii.                                                                                   |

# 2. JAK ZACZĄĆ?

### BATERIA

Ten telefon jest zasilany przez baterię litowo-polimerową. Należy używać baterii wyprodukowanych lub zatwierdzonych przez SFERIA SA i korzystać z niej zgodnie z zaleceniami.

#### WYJMOWANIE BATERII

1. Wciśnij i przytrzymaj zatrzask pokrywy w kierunku gniazda ładowania.

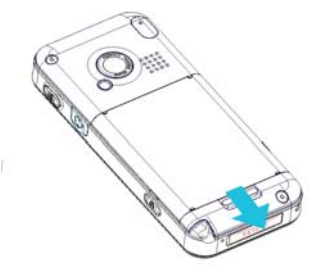

2. Włóż palec w uchwyt i podnieś baterię do góry.

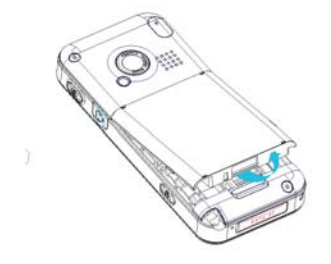

#### WYMIANA BATERII

- Włóż baterię najpierw wsuwając jej koniec ze stykiem w złotym kolorze w otwór.
- 2. Dociśnij drugi koniec baterii tak, aby zatrzask pokrywy się zamknął.

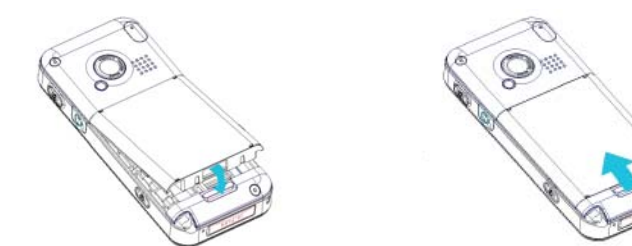

## **ŁADOWANIE BATERII**

Uchyl zatyczkę gniazda ładowania znajdującą się u dołu telefonu i podłącz wtyczkę ładowarki w sposób przedstawiony na poniższych rysunkach.

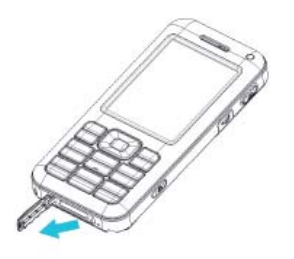

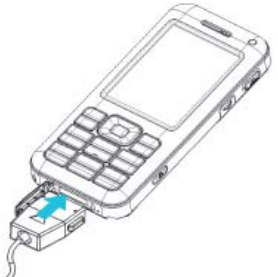

## 3. PODSTAWOWE FUNKCJE

### WŁĄCZANIE I WYŁĄCZANIE TELEFONU

- Gdy telefon jest wyłączony, naciśnij i przytrzymaj Klawisz włączania/wyłączania, aby włączyć telefon.
- Gdy telefon jest włączony, naciśnij i przytrzymaj Klawisz włączania/wyłączania, aby wyłączyć telefon.

## WYKONYWANIE POŁĄCZEŃ

### WYKONYWANIE POŁĄCZEŃ PRZY UŻYCIU KLAWIATURY

 W trybie czuwania, wprowadź numer telefonu, z którym chcesz się połączyć i naciśnij Klawisz wysyłania (zielona słuchawka), aby się połączyć.

## 🕂 UWAGA

Jeżeli telefon jest w trybie oszczędności baterii (telefon jest włączony, lecz wyświetlacz nie jest podświetlony), przed wykonaniem powyższych operacji należy przytrzymać przycisk # przez 1 sekundę. Aby usunąć znak na lewo od kursora, naciśnij <Usuń>. Aby zapisać numer, naciśnij **Opcje** i wybierz **Zapisz numer**.

2. Aby zakończyć połączenie, naciśnij Klawisz końca (czerwona słuchawka).

## 

Maksymalna długość numeru to 32 cyfry. Jeżeli numer jest dłuższy, nie możesz go wprowadzić.

#### WYKONYWANIE POŁĄCZEŃ PRZY UŻYCIU KSIĄŻKI TELEFONICZNEJ \_\_\_\_

- W trybie czuwania, wskaż i lub naciśnij Klawisz zatwierdzający OK, aby przejść do Menu głównego, a następnie wybierz Kontakty
- Wybierz <Szukaj>, aby zobaczyć listę kontaktów i naciskaj Klawisz nawigacyjny góra/dół, aby wybrać kontakt.
- 3. Naciśnij Klawisz wysyłania, aby wykonać połączenie.

#### WYKONYWANIE POŁĄCZEŃ PRZY UŻYCIU OSTATNIO WYBIERANYCH NUMERÓW

1. W trybie czuwania naciśnij Klawisz wysyłania (zielona słuchawka), aby wyświetlić 20 ostatnio wybieranych numerów. 2. Przewiń do numeru lub nazwy, z którym chcesz się ponownie połączyć i wciśnij Klawisz wysyłania.

## 🕂 UWAGA

Jeżeli do kontaktu jest przypisanych wiele numerów, to naciskając Klawisz wysyłania (zielona słuchawka) połączysz się najpierw z numerem oznaczonym jako służbowy, a dopiero w razie braku połączenia, z numerem oznaczonym jako domowy; po naciśnięciu Klawisza zatwierdzającego OK przejdziesz do szczegółowej listy kontaktu, gdzie możesz wybrać numer samodzielnie.

#### WYKONYWANIE POŁĄCZEŃ PRZY UŻYCIU SZYBKIEGO WYBIERANIA

W trybie czuwania, naciśnij i przytrzymaj klawisz numeryczny, by wykonać połączenie. Więcej informacji o konfigurowaniu szybkiego wybierania znajdziesz na stronie 38.

### WYKONYWANIE POŁĄCZEŃ KONFERENCYJNYCH

Połączenia konferencyjne to usługa sieciowa, która pozwala na branie udziału w rozmowie konferencyjnej z innymi uczestnikami (usługa uzależniona od operatora).

- 1. Połącz się z pierwszym uczestnikiem.
- Wprowadź numer telefonu drugiego uczestnika lub by odnaleźć numer z Książki telefonicznej, naciśnij **<Szukaj>** i znajdź numer, z którym się chcesz połączyć.
- 3. Naciśnij Klawisz wysyłania (zielona słuchawka); połączenie z pierwszym uczestnikiem zostaje zawieszone.
- 4. Kiedy drugi uczestnik odbierze, naciśnij Klawisz wysyłania, aby włączyć zawieszone połączenie.
- 5. Aby zakończyć połączenie konferencyjne naciśnij Klawisz końca.

## ODBIERANIE POŁĄCZEŃ

#### ODBIERANIE LUB WYCISZANIE PRZYCHODZĄCEGO POŁĄCZENIA

- Aby odebrać połączenie naciśnij Klawisz wysyłania (zielona słuchawka) lub naciśnij <Odbierz>.
- Aby odrzucić połączenie, naciśnij Klawisz końca. Naciśnij **<Wycisz>**, by wyłączyć dzwonek lub **<Odrzuć>**, aby zrzucić połączenie.

#### REGULACJA GŁOŚNOŚCI ROZMOWY

Naciskaj Klawisz głośności umiejscowiony na lewym boku telefonu, aby ustawić odpowiednia głośność rozmowy.

Podczas regulowania głośności na wyświetlaczu pojawia się wykres wskazujący poziom głośności.

#### ODBIERANIE POŁĄCZENIA, GDY JEST ZABLOKOWANA KLAWIATURA TELEFONU

 Aby odebrać połączenie, gdy jest zablokowana klawiatura wystarczy nacisnąć Klawisz wysyłania (zielona słuchawka) lub <Odbierz>.

Podczas połączenia wszystkie poszczególne funkcje aparatu działają normalnie. Jeśli zakończysz lub odrzucisz połączenie, klawiatura zostaje ponownie automatycznie zablokowana.

Przy włączonej blokadzie klawiatury istnieje możliwość wykonania połączenia z zaprogramowanymi w telefonie numerami alarmowymi: 112, 997, 998, 999.

## OPERACJE PODCZAS POŁĄCZENIA

Podczas połączenia naciśnij **<Opcje>** i wybierz jedną z następujących:

- Zawieś/Odwieś: Zawieszenie połączenia lub przywrócenie go.
- Książka telefoniczna: Aby przejść do listy kontaktów.
- Wiadomości: Przejście do listy kontaktów.
- Wycisz/Nie wyciszaj: Wyłączenie lub włączenie mikrofonu podczas rozmowy.
- Wyślij ciąg DTMF: Włączenie lub wyłączenie funkcji DTMF.
- Nowe połączenie: Rozpoczęcie połączenia konferencyjnego. Więcej informacji na stronie 28.
- **Słuchawka/Bluetooth**: Przełączenie połączenia ze słuchawki na Bluetooth lub odwrotnie.

## 4. WPISYWANIE TEKSTU

### METODY WPISYWANIA TEKSTU

W telefonie C162 możliwe są następujące metody wpisywania tekstu:

- Tryb ręczny (przy użyciu klawiatury numerycznej telefonu).
- Tryb T9™: obsługuje funkcję inteligentną po wpisaniu każdej litery tekstu, w polu kandydatur pokazane zostają słowa pasujące do wprowadzonych już znaków.
- Tryb ABC: wpisuje znaki z klawiatury.
- Tryb 123: wpisuje znaki cyfrowe.
- Tryb symboli: wpisuje symbole.

Wskaż ikonę metody wpisywania tekstu, aby wybrać metodę, która Ci odpowiada. Zmiana trybów odbywa się za pomocą klawisza #. Pozwala na wybór formatu czcionki (małe lub duże litery) oraz języka wpisywanego tekstu. W trybie ręcznym nie działa wpisywanie znaków przy użyciu ekranu dotykowego.

## PRZY UŻYCIU EKRANU DOTYKOWEGO

Można używać rysika, aby wpisywać znaki polskie, angielskie, cyfry i symbole.

Wybierz "TP" na ekranie wpisywania tekstu, przed wpisaniem tekstu, naciśnij "PL", "EN" lub "123", aby wybrać tryb wpisywania tekstu.

Telefon posiada funkcję rozpoznawania pisma odręcznego przy użyciu rysika. Kursor wskazuje aktualną pozycję wprowadzania tekstu. Podczas wpisywania tekstu rysikiem, w obszarze wpisywania ręcznego pojawi się rozpoznany znak i inne w obszarze kandydatur (pole w dolnej części ekranu). Jeżeli znak, który się pojawił w obszarze wpisywania nie jest tym, którego potrzebujesz, możesz wybrać inny z obszaru kandydatur.

Telefon pozwala na wpisywanie tekstu wiadomości poprzez wybór odpowiedniego znaku lub litery na klawiaturze komputerowej (po naciśnięciu ikony przedstawiającej klawiaturę).

### WPISYWANIE CYFR

Wpisuj cyfry przy użyciu klawiatury numerycznej. Po wybraniu "123", na wyświetlaczu pojawi się klawiatura numeryczna. Dotknij cyfrę, która ma być wpisana w miejscu wskazanym przez kursor.

### WPISYWANIE SYMBOLI

Ta metoda jest używana do wpisywania symboli. Po wybraniu ",.?" pojawia się tabela z symbolami, które wpisujemy wskazując rysikiem w miejscu wskazanym przez kursor.

# 5. KSIĄŻKA TELEFONICZNA

Lista kontaktów może zawierać nawet 500 kontaktów. Każdy z wieloma numerami telefonów i notatkami tekstowymi. Liczba numerów i notatek, które możesz zachować, może się zmieniać, w zależności od długości i całkowitej liczby wpisów w liście kontaktów.

## WYSZUKIWANIE KONTAKTÓW

- W trybie czuwania, wskaż i lub naciśnij Klawisz zatwierdzający OK, aby przejść do Głównego menu > Kontakty > Szukaj
- Naciśnij **<Wybierz>**, aby zobaczyć listę kontaktów. Naciśnij **<Szukaj>**, aby wyszukać kontakt po nazwie, po numerze lub po lokalizacji.
- Naciśnij < Wybierz> < Opcje>, a następnie jedną z opcji:
  - **Połącz**: Wykonywanie połączenia telefonicznego do wybranego kontaktu.
  - Modyfikuj: Edycja szczegółów kontaktu.
  - **Usuń**: Kasowanie kontaktu z telefonu.
  - Wyślij SMS: Wysyłanie wiadomości do kontaktu.
  - Wyślij MMS: Wysyłanie wiadomości multimedialnej do kontaktu.
  - Wybieranie głosowe: Dodawanie oznaczenia głosowego dla edytowanego kontaktu.
  - Czarna lista: Dodanie kontaktu do Czarnej listy.
  - Biała lista: Dodanie kontaktu do Białej listy.
  - Wyślij wizytówkę: Wysyłanie wizytówki przez Bluetooth.

### DODAWANIE KONTAKTU

- W stanie czuwania, wskaż i lub naciśnij Klawisz zatwierdzający OK, aby przejść do Głównego menu > Kontakty > Dodaj.
- Naciśnij **< Edytuj>**, aby wpisać nazwę, numer telefonu lub inne szczegóły.

## USUWANIE KONTAKTU

- W trybie czuwania, wskaż i lub naciśnij Klawisz zatwierdzający OK, aby przejść do Głównego menu > Kontakty > Usuń.
- Wybierz Usuń wszystkie, aby usunąć wszystkie kontakty. Wskaż Wybierz, aby wybrać kontakty do usunięcia.

## USTAWIENIA GRUP

- W trybie czuwania, wskaż i lub naciśnij Klawisz zatwierdzający OK, aby przejść do Głównego menu > Kontakty > Lista grup.
- 2. Podświetl grupę, naciśnij **<Opcje>**, a następnie jedną z poniższych:
  - Lista: Wyświetla członków grupy.
  - Ikony: Ustawienie ikony dla grupy.
  - **Dzwonek**: Ustawienie specjalnego dzwonka dla grupy.
  - Zmień nazwę: Zmienia nazwę grupy.

## 

- Dzwonek przypisany do kontaktu ma priorytet przed dzwonkiem przypisanym danej grupie.
- Jeżeli nie jest ustawiony dzwonek dla poszczególnego kontaktu, ani dla grupy, połączenie przychodzące będzie sygnalizowane dzwonkiem domyślnym.

### SZYBKIE WYBIERANIE

Możesz powiązać każdy z wpisów w Książce telefonicznej z klawiszami numerycznymi od 2 do 9. Aby się połączyć z tymi numerami, naciśnij i przytrzymaj <u>wyb</u>rany klawisz.

- W trybie czuwania, wskaż i lub naciśnij Klawisz zatwierdzający OK, aby przejść do Głównego menu > Kontakty > Szybkie wybieranie.
- 2. Przewiń do pustej pozycji i naciśnij **<Ustaw>**.
- Wpisz numer i naciśnij <OK>; lub naciśnij <Szukaj>, by wybrać numer z Książki telefonicznej.

## STAN PAMIĘCI

Pokazuje ilość wykorzystanej pamięci oraz ilość wolnej pamięci aparatu.

## MÓJ NUMER

Pokazuje aktualnie przypisany przez operatora numer telefonu.

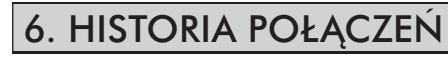

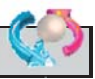

W historii połączeń są przechowywane informacje o ostatnich połączeniach – 50 nieodebranych, 50 odebranych i 50 wybieranych numerach. Zawiera także całkowity czas połączeń. Kiedy liczba zapisanych połączeń przekroczy maksimum, najnowsze połączenie zostaje zapisane jako pierwsze, a najstarsze jest usuwane.

## WSZYSTKIE POŁĄCZENIA

- W trybie czuwania, wskaż i lub naciśnij Klawisz zatwierdzający OK, aby przejść do Głównego menu > Połączenia.
- Podczas przeglądania wpisu, naciśnij <Pokaż>, a następnie <Opcje>, aby wybrać jedną z poniższych:
  - **Połącz**: Połączenie z numerem z wpisu.
  - Edytuj połączenie: Edycja numeru i połączenie się z nim.
  - Zapisz: Zapisanie numeru w Książce telefonicznej.
  - Wyślij SMS: Wysłanie wiadomości tekstowej na wybrany numer.

- Wyślij MMS: Wysłanie wiadomość multimedialnej na wybrany numer.
- **Usuń**: Usuwanie wybranego wpisu.
- Usuń wszystkie: Usuwanie wszystkich wpisów.
- Czarna lista: Dodanie numeru do czarnej listy.
- Biała lista: Dodanie numeru do białej listy.

### NIEODEBRANE

Połączenia nieodebrane nie są zapisywane, jeżeli telefon jest wyłączony. Nieodebrane połączenia to te, które z różnych przyczyn nie zostały odebrane.

## ODEBRANE

Połączenia odebrane to połączenia przychodzące na telefon, które zostały odebrane.

## WYBIERANE

Wybierane numery to połączenia wykonane z telefonu.

## USUŃ

Możesz usunąć każde połączenie: nieodebrane, wybierane lub odebrane z pamięci telefonu.

## CZAS POŁĄCZEŃ

Możesz zobaczyć czas trwania połączeń.

## \land UWAGA

Wykazany w fakturze usługodawcy rzeczywisty czas połączeń telefonicznych może się różnić od czasu podanego w telefonie. Jest to zależne od sieci, sposobu zliczania czasu przez operatora itp.

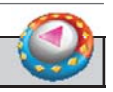

## 7. MULTIMEDIA

### ODTWARZACZ MP3

Twój telefon posiada odtwarzacz umożliwiający słuchanie muzyki i innych nagrań w formacie MP3. Możesz przesłać pliki z komputera do karty pamięci przy użyciu kabla USB.

#### ODTWARZANIE MUZYKI

W trybie czuwania, wskaż Millub naciśnij Klawisz zatwierdzający OK, aby przejść do Głównego menu > Multimedia > Odtwarzacz MP3; ukażą się szczegóły pierwszego nagrania z listy.

Używaj klawiszy graficznych na wyświetlaczu:

- Odtwarzaj nagranie: Aby odtworzyć nagranie, wskaż S lub naciśnij Klawisz nawigacyjny w górę.
- **Reguluj głośność**: Użyj Klawisza bocznego, aby regulować głośność.
- Zatrzymaj: Aby zatrzymać odtwarzanie, wskaż () lub naciśnij Klawisz nawigacyjny do dołu.

 Przeskocz: Aby przejść do początku następnego nagrania, wskaż (1) lub naciśnij Klawisz nawigacyjny w prawo. Aby przeskoczyć do początku poprzedniego nagrania, wskaż (1) lub naciśnij Klawisz nawigacyjny w lewo.

#### OPCJE ODTWARZACZA MP3

Wybierz plik MP3: naciśnij **<Otwórz>** wybierz utwór następnie **<Opcje>** oraz jedną z następujących możliwości:

- Odtwórz: Odtwórz plik MP3.
- Usuń: Usuń plik MP3.
- Właściwości: Szczegóły pliku MP3.

#### USTAWIENIA ODTWARZACZA MP3

Naciśnij **<Ustaw>** i wybierz jedną z poniższych opcji:

- **Powtarzaj utwór**: Ponowne odtwarzanie aktualnie odtwarzanego nagrania lub listy wszystkich nagrań.
- Losowo: Odtwarzanie nagrania w przypadkowej kolejności.
- Wygląd: Zmiana wyglądu odtwarzacza MP3.

### ODTWARZACZ WIDEO

Twój telefon posiada odtwarzacz plików wideo MJP nagranych przy pomocy wbudowanej kamery wideo oraz plików w formacie fake MP4 (wersja fake). Pliki wideo możesz przesłać z komputera do telefonu przy użyciu kabla USB.

## 🕂 UWAGA

- Pliki wideo w formacie innym niż fake MP4 należy przekonwertować używając dołączonego do płyty CD programu DJ-Star.
- 2. Sekwencje wideo nagrywane przy pomocy wbudowanej kamerki nagrywane są bez dźwięku.

#### ODTWARZANIE PLIKÓW WIDEO

W trybie czuwania, wskaż 👔 lub naciśnij Klawisz zatwierdzający OK, aby przejść do Głównego menu > Multimedia > Odtwarzacz wideo.

Naciśnij Lewy klawisz funkcyjny, aby zatrzymać odtwarzanie; jeżeli chcesz przeskoczyć do innych plików wideo, naciśnij Klawisz nawigacyjny w dół lub w górę.

### OPCJE ODTWARZACZA WIDEO

Wybierz plik wideo z galerii, naciśnij **<Opcje>** i wybierz jedną z poniższych:

- Odtwórz: Odtwarzanie pliku wideo.
- Usuń: Usuwanie pliku wideo.
- Usuń wszystkie: Usuwanie całej zawartości galerii wideo.
- Właściwości: Szczegóły pliku wideo.

## GALERIA

Użyj tego menu, aby zarządzać zdjęciami i nagraniami wideo, obrazami i dźwiękami w telefonie.

### PAMIĘĆ TELEFONU

Znajduje się tu kilka folderów:

- Zdjęcia.
- Wideo.
- Obrazki.
- Dźwięki.

Użyj opcji dla zdjęć w folderze lokalnym i jednej z następujących:

- **Pokaż**: Oglądanie zdjęcia.
- Zmień nazwę: Zmiana nazwy zdjęcia.
- Usuń: Usuwanie zdjęcia.
- Usuń wszystkie: Usuwanie wszystkich zdjęć zapisanych w pamięci telefonu.
- **Przenieś na kartę pamięci**: Przeniesienie zdjęcia na kartę pamięci.
- **Wyślij przez Bluetooth**: Wysłanie zdjęcia przy użyciu funkcji Bluetooth.
- Właściwości: Szczegóły zdjęcia.

Użyj opcji dla nagrań wideo w folderze lokalnym i jednej z następujących:

- Odtwórz: Odtwarzanie nagrania wideo.
- Zmień nazwę: Zmiana nazwy nagrania wideo.
- **Usuń**: Usuwanie nagrania wideo.
- Usuń wszystkie: Usuwanie wszystkich nagrań wideo zapisanych w telefonie.
- **Przenieś na kartę pamięci**: Przeniesienie nagrania wideo na kartę pamięci.
- Właściwości: Szczegóły nagrania wideo.

Użyj opcji dla obrazków w folderze lokalnym i jednej z następujących:

- **Pokaż**: Oglądanie obrazu.
- Zmień nazwę: Zmiana nazwy obrazu.
- Sortuj: Sortowanie obrazów według nazwy, rozmiaru lub daty.
- Ustaw tapetę: Ustawienie obrazu jako tapety.
- Usuń: Usuwanie obrazu.
- Usuń wszystkie: Usuwanie wszystkich obrazów zapisanych w telefonie.
- **Wyślij przez Bluetooth**: Wysłanie obrazu przy użyciu funkcji Bluetooth.
- Właściwości: szczegóły zdjęcia.

Użyj opcji dla dźwięków w folderze lokalnym i jednej z następujących:

- Odtwórz: Odtwarzanie dźwięku.
- Ustaw jako dzwonek: Ustaw dźwięk jako sygnał połączenia przychodzącego.
- Zmień nazwę: Zmiana nazwy dźwięku.
- Sortuj: Sortowanie plików według nazwy, rozmiaru lub daty.
- Usuń: Usuwanie dźwięku.
- Usuń wszystkie: Usuwanie wszystkich dźwięków zapisanych w telefonie.

- **Prześlij przez Bluetooth**: Wysłanie dźwięku przy użyciu funkcji Bluetooth.
- Właściwości: Szczegóły dźwięku.

#### KARTA PAMIĘCI ZEWNĘTRZNEJ

Do wyboru są Zdjęcia i Wideo.

Użyj opcji dla zdjęć w folderze lokalnym i jednej z następujących:

- Wyświetl: Podgląd zdjęcia.
- **Usuń**: Usuwanie zdjęcia.
- Usuń wszystkie: Usuwanie wszystkich zdjęć zapisanych w pamięci karty.
- Właściwości: Szczegóły zdjęcia.

Użyj opcji dla nagrań wideo w folderze lokalnym i jednej z następujących:

- Odtwórz: Odtwarzanie nagrań wideo.
- Usuń: Usuwanie nagrań wideo.
- Usuń wszystkie: Usuwanie wszystkich nagrań wideo zapisanych w telefonie.
- Właściwości: Szczegóły nagrania wideo.

# 8. APARAT

Możesz robić zdjęcia i nagrywać wideo przy pomocy wbudowanego aparatu i regulować jego ustawienia. Soczewka aparatu znajduje się z tyłu telefonu.

Aparat robi zdjęcia w formacie JPEG i nagrywa sekwencje Wideo w formacie H.263 (QCIF). Po zrobieniu zdjęcia lub nagraniu wideo możesz je dołączyć do wiadomości multimedialnej (MMS), a także zapisać jako tapetę.

## ZDJĘCIE

Możesz robić zdjęcia w różnych trybach. Standardowo aparat zapisuje zdjęcia w formacie JPEG.

### **ROBIENIE ZDJĘĆ**

- W trybie czuwania, wciśnij Klawisz aparatu, wskaż i lub naciśnij Klawisz zatwierdzający OK, aby przejść do Głównego menu > Aparat> Zdjęcie.
- Naciśnij **<Zdjęcie>**, aby zrobić zdjęcie. Zostanie ono zapisane w folderze Zdjęcia.

#### USTAWIENIA APARATU DLA TRYBU ZDJĘĆ

W trybie zdjęć, naciśnij **<Ustaw>**, aby przejść do następujących opcji:

- Rozdzielczość: Ustawianie rozmiaru obrazu podczas robienia zdjęć. Większy obraz ma lepszą rozdzielczość, ale zajmuje więcej pamięci.
- Jakość zdjęć: Wybieranie jakości obrazu.
- Oświetlenie: Wybieranie warunków dla robionego zdjęcia.
- Typ zdjęcia: Zmiana tonacji koloru.
- Dźwięk migawki: Wybieranie dźwięku, towarzyszącego podczas robienia.
- **Samowyzwalacz**: Ustawianie czasu opóźnienia po jakim aparat sam zrobi zdjęcie.
- Lampa błyskowa: Włączenie lub wyłączenie lampy błyskowej.
- Miejsce zapisu: Wybór miejsca, gdzie będą zapisywane zdjęcia.

### OPCJE ZDJĘĆ

Po zapisaniu zdjęcia, naciśnij **<Opcje>** i przejdź do następujących:

• **Usuń**: Usuwanie zdjęcia.

- **Pełny ekran**: Oglądanie zdjęcia w trybie pełnoekranowym.
- Ustaw tapetę: Ustawienie zdjęcia jako tapety na wyświetlaczu.

### WIDEO

Możesz nagrać wideo i je zapisać.

#### NAGRYWANIE WIDEO

- W trybie czuwania, wskaż i lub naciśnij Klawisz zatwierdzający OK, aby przejść do Głównego menu > Aparat > Wideo.
- Naciśnij **<Nagrywaj>**, aby nagrać wideo. Zostanie ono zapisane w folderze Wideo.

#### USTAWIENIA APARATU DLA TRYBU WIDEO

W trybie wideo, naciśnij **<Ustaw>**, aby przejść do następujących opcji:

• Miejsce zapisu: Możesz wybrać, gdzie będą zapisywane nagrywane sekwencje wideo.

## 🕂 UWAGA

W przypadku nagrywania sekwencji wideo bezpośrednio do pamięci telefonu można zapisać plik zajmujący blisko 400kB, co w praktyce odpowiada około 1 minucie nagrania. W przypadku nagrywania sekwencji wideo bezpośrednio na kartę pamięci ograniczeniem jest wyłącznie pamięć dostępna na karcie.

### GALERIA

Menu do zarządzania zdjęciami i nagraniami wideo przechowywanymi w pamięci telefonu i zewnętrznej karcie pamięci.

### PAMIĘĆ TELEFONU

Po wejściu w folder pamięć telefonu zobaczymy foldery ze zdjęciami i wideo. Wybierając jeden z folderów zobaczymy listę zapisanych plików.

Użyj jednej z następujących opcji dla zdjęć w folderze lokalnym:

- Wyświetl: Podgląd zdjęcia.
- Zmień nazwę: Zmiana nazwy zdjęcia.

- **Usuń**: Usuwanie zdjęcia.
- Usuń wszystkie: Usuwanie wszystkich zdjęć zapisanych w telefonie.
- **Przenieś na kartę pamięci**: Przeniesienie zdjęcia na kartę pamięci zewnętrznej.
- **Prześlij przez Bluetooth**: Wysyłanie zdjęcia przy użyciu funkcji Bluetooth.
- Właściwości: Szczegóły zdjęcia.

Użyj jednej z następujących opcji dla zdjęć w folderze lokalnym:

- Odtwórz: Odtwarzanie nagrań wideo.
- Zmień nazwę: Zmiana nazwy nagrania.
- Usuń: Usuwanie nagrań wideo.
- Usuń wszystkie: Usuwanie wszystkich nagrań wideo zapisanych w telefonie.
- **Przenieś na kartę pamięci**: Przeniesienie nagrania wideo na kartę pamięci zewnętrznej.
- Właściwości: Szczegóły nagrania wideo.

#### KARTA PAMIĘCI ZEWNĘTRZNEJ

Użyj jednej z następujących opcji dla zdjęć w folderze lokalnym:

- Wyświetl: Podgląd zdjęcia.
- Usuń: Usuwanie zdjęcia.
- Usuń wszystkie: Usuwanie wszystkich zdjęć zapisanych w telefonie.
- Właściwości: Szczegóły zdjęcia.

Użyj jednej z następujących opcji dla zdjęć w folderze lokalnym:

- Odtwórz: Odtwarzanie nagrań wideo.
- Usuń: Usuwanie nagrań wideo.
- Usuń wszystkie: Usuwanie wszystkich nagrań wideo zapisanych w telefonie.
- Właściwości: Szczegóły nagrania wideo.

## STAN PAMIĘCI

Menu do sprawdzania ilości zajętej i wolnej pamięci telefonu lub karty pamięci.

# 9. WIADOMOŚCI

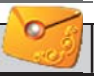

Przy użyciu tego telefonu możesz tworzyć i odbierać wiadomości tekstowe i multimedialne. Sprawdź u operatora, jakie usługi są dla Ciebie dostępne.

# WIADOMOŚĆ TEKSTOWA (SMS)

Wiadomość tekstowa to usługa sieciowa. Jeżeli operator sieci, z którego usług korzystasz ją obsługuje, możesz wysyłać i odbierać wiadomości z innych telefonów korzystających z tej usługi. Kiedy tworzysz wiadomość tekstową, zwróć uwagę na dozwoloną liczbę znaków, ukazaną w górnym prawym rogu wiadomości. Korzystanie ze znaków specjalnych, także polskich (ą, ć, ę, ł, ń, ó, ś, ź, ż), zajmuje więcej miejsca. Jeżeli korzystasz ze znaków specjalnych, wskaźnik może niepoprawnie wskazywać długość wiadomości. Przed wysłaniem wiadomości telefon wskaże, czy przekracza ona długość dozwoloną dla jednej wiadomości. Możesz także stworzyć listy wysyłania, które zawierają numery telefonów i nazwy z Książki telefonicznej.

## 

Kiedy wysyłasz wiadomość, na wyświetlaczu może się pojawić się komunikat: Wiadomość wysłana. Jest to informacja, że wiadomość została przesłana z telefonu na wskazany numer centrum wiadomości. Nie jest to potwierdzenie dostarczenia wiadomości do wybranego numeru.

## MENU WIADOMOŚCI TEKSTOWYCH

W trybie czuwania, wskaż 👔 lub naciśnij Klawisz zatwierdzający OK., aby przejść do Głównego menu > Wiadomości > Wiadomości SMS, a następnie jedno z następujących podmenu:

- **Utwórz**: Wpisywanie i wysłanie wiadomości.
- Odebrane: Odczytywanie otrzymanych wiadomości tekstowych, które po odebraniu są automatycznie zapisywane w skrzynce odbiorczej. Kiedy wiadomość zostaje dostarczona do skrzynki odbiorczej, na wyświetlaczu pojawia się powiadomienie.
- Wysłane: Odczytywanie wysłanych wiadomości tekstowych, które w momencie wysyłania są automatycznie zapisywane w tej skrzynce.

- **Niewysłane**: Odczytywanie wiadomości tekstowych, których nie udało się z jakiegoś powodu wysłać. Wiadomości te są automatycznie zapisywane w tej skrzynce.
- Kopie robocze: Przechowywanie niedokończonych wiadomości tekstowych w celu dokończenia ich później.
- Archiwum: Przechowywanie ulubionych wiadomości tekstowych.
- **Podpis**: Ustawianie podpisu, który będzie automatycznie dodawany na końcu wiadomości tekstowej.
- **Szablony**: Gotowe teksty do częstego wysyłania wiadomości lub ich fragmentów.
- **Stan pamięci**: Stan pamięci zajętej aktualnie na wiadomości tekstowe.
- Usuń SMS: Usuwanie zawartości wybranej skrzynki Odbiorczej, Wysłanych, Niewysłanych, Kopii roboczych lub Archiwum. Istnieje również możliwość usunięcia wszystkich lub wybranych przez Użytkownika wiadomości SMS.
- Ustawienia: Zmienianie ustawień odczytywania i wysyłania wiadomości tekstowych.
- **Poczta głosowa**: Telefon powiadomi o otrzymaniu wiadomości głosowej. Aby odsłuchać pozostawioną wiadomość głosową połącz się z numerem 7777. Skontaktuj się ze swoim

operatorem, aby otrzymać dokładne informacje o działaniu poczty głosowej w Twojej sieci.

• WAP Push: Telefon powiadomi o otrzymaniu wiadomości WAP Push. Przejdź do menu wiadomości WAP Push, aby ją odczytać. Skontaktuj się ze swoim operatorem, aby otrzymać dokładne informacje o wiadomościach WAP Push.

## OPCJE WIADOMOŚCI TEKSTOWYCH

#### SKRZYNKA ODBIORCZA (ODEBRANE)

- W trybie czuwania, wskaż i lub naciśnij Klawisz zatwierdzający, aby przejść do Głównego menu > Wiadomości > Wiadomości SMS > Odebrane.
- 2. Podczas odczytywania wiadomości, naciśnij **<Opcje>**, aby wybrać jedną z poniższych:
  - Odpowiedz: Odpowiadanie nadawcy przy użyciu SMS.
  - Przekaż: Edycja i przesłanie wiadomości do innych osób.
  - **Usuń**: Usuwanie danej wiadomości.
  - Oddzwoń: Połączenie z nadawcą wiadomości.
  - Archiwizuj: Przeniesienie wiadomość do folderu Archiwum.

- Zapisz numer: Zapisanie numer w Książce telefonicznej.
- Zabezpiecz/Odbezpiecz: Zablokowanie lub odblokowanie możliwości usunięcia wiadomości.

#### SKRZYNKA NADAWCZA (WYSŁANE)

- W trybie czuwania, wskaż i lub naciśnij Klawisz zatwierdzający OK, aby przejść do Głównego menu > Wiadomości > Wiadomości SMS > Wysłane oraz wybierz interesującą Cię wiadomość.
- Podczas odczytywania wiadomości, naciśnij **<Opcje>**, aby wybrać jedną z poniższych:
  - Wyślij ponownie: Ponowne wysłanie danej wiadomości.
  - **Przekaż**: Edycja i przesłanie wiadomości do innych osób.
  - **Usuń**: Usuwanie danej wiadomości.
  - **Połącz**: Połączenie z odbiorcą wiadomości.
  - Archiwizuj: Przeniesienie wiadomości do folderu Archiwum.

### NIEWYSŁANE

- W trybie czuwania, wskaż i lub naciśnij Klawisz zatwierdzający OK, aby przejść do Głównego menu > Wiadomości > Wiadomości SMS > Niewysłane.
- Podczas odczytywania wiadomości, naciśnij **<Opcje>**, aby wybrać jedną z poniższych:
  - Wyślij ponownie: Ponowne wysłanie danej wiadomości.
  - **Przekaż**: Edycja i przesłanie wiadomości do innych osób.
  - Usuń: Usuwanie danej wiadomości.
  - **Połącz**: Połączenie z odbiorcą wiadomości.
  - Archiwizuj: Przeniesienie wiadomości do folderu Archiwum.

#### KOPIE ROBOCZE

- W trybie czuwania, wskaż i lub naciśnij Klawisz zatwierdzający OK, aby przejść do Głównego menu > Wiadomości > Wiadomości SMS > Kopie robocze.
- 2. Wybierz interesującą Cię wiadomość i wybierz **<Czytaj>**.
- 3. Podczas odczytywania wiadomości, naciśnij **<Opcje>**, aby wybrać jedną z poniższych:

- Wyślij: Wysłanie wiadomości tekstowej.
- Edytuj: Edycja wiadomości tekstowej.
- Usuń: Usuwanie danej wiadomości.
- Archiwizuj: Przeniesienie wiadomość do folderu Archiwum.

#### ARCHIWUM

- W trybie czuwania, wskaż i lub naciśnij Klawisz zatwierdzający OK, aby przejść do Głównego menu > Wiadomości > Wiadomości SMS > Archiwum.
- Podczas odczytywania wiadomości, naciśnij **<Opcje>**, aby wybrać jedną z poniższych:
  - **Przekaż**: Edycja i przesłanie wiadomości do innych osób.
  - Edytuj: Edycja wiadomości tekstowej.
  - Usuń: Usuwanie danej wiadomości.
  - Zabezpiecz/Odbezpiecz: Zablokowanie lub odblokowanie możliwości usunięcia wiadomości.

### PISANIE I WYSYŁANIE WIADOMOŚCI TEKSTO-WYCH SMS

- W trybie czuwania, wciśnij Lewy klawisz nawigacyjny, wskaż Iub naciśnij Klawisz zatwierdzający OK, aby przejść do Głównego menu > Wiadomości > Wiadomości SMS > Utwórz.
- 2. Wpisz treść wiadomości.

Naciśnij **<Opcje>** i wybierz **Wyślij**.

 Wybierz numer z klawiatury numerycznej lub naciśnij <Edytuj> i następnie TP, aby wybrać numer z klawiatury wirtualnej.

Aby wysłać wiadomość do więcej niż jednego odbiorcy, wypełnij dodatkowe pola dla numerów odbiorców.

4. Naciśnij Klawisz zatwierdzający OK, aby wysłać wiadomość.

#### OPERACJE PODCZAS PISANIA WIADOMOŚCI TEKSTOWEJ

Podczas tworzenia wiadomości, naciśnij **<Opcje>** i wybierz jedną z poniższych:

- Wyślij: Wysłanie wiadomości tekstowej.
- Szablon: Dodawanie szablonu.

- Obrazek: Dołączenie emotikonu.
- Archiwizuj: Przeniesienie wiadomości do folderu Archiwum
- Do kopii: Zachowanie wiadomości jako kopii roboczej.
- Numer: Wstawienie numeru z Książki telefonicznej.

## PODPIS

Umożliwia automatyczne dodawanie wybranego Podpisu do każdej wysyłanej wiadomości.\_

- W trybie czuwania, wskaż i lub naciśnij Klawisz zatwierdzający OK, aby przejść do Głównego menu > Wiadomości > Wiadomości SMS > Podpis.
- 2. Wpisz podpis.
- 3. Naciśnij **<OK>**, aby zachować i wyjść z podmenu.

## SZABLONY

- W trybie czuwania, wskaż i lub naciśnij Klawisz zatwierdzający OK, aby przejść do Głównego menu > Wiadomości > Wiadomości SMS > Szablony.
- 2. Wybierz szablon, który chcesz użyć.
- 3. Naciśnij **< Edytuj >**, aby odczytać, edytować i użyć szablon.

### STAN PAMIĘCI

Pokazuje ilość aktualnie zapisanych wiadomości.

## USUWANIE WIADOMOŚCI TEKSTOWYCH SMS

W trybie czuwania, wskaż 👔 lub naciśnij Klawisz zatwierdzający OK, aby przejść do Głównego menu > Wiadomości > Wiadomości SMS > Usuń SMS, a następnie jedną z poniższych opcji:

- Odebrane: Usuwa wszystkie wiadomości ze skrzynki odbiorczej.
- Wysłane: Usuwa wszystkie wysłane wiadomości.
- Niewysłane: Usuwa wszystkie niewysłane wiadomości.
- Kopie robocze: Usuwa wszystkie kopie robocze.
- Archiwum: Usuwa wszystkie wiadomości z archiwum.
- Wybierz: Usuwa poszczególne wiadomości.
- Wszystkie SMSy: Usuwa wszystkie wiadomości z telefonu.

## USTAWIENIA

W trybie czuwania, wskaż 🚮 lub naciśnij Klawisz zatwierdzający OK, aby przejść do Głównego menu > Wiadomości > Wiadomości SMS > Ustawienia, a następnie jedną z poniższych opcji:

#### **OKRES WAŻNOŚCI**

Okres ważności wiadomości SMS określa czas, przez który centrum wiadomości SMS przechowuje daną wiadomość, jeżeli telefon odbiorcy jest wyłączony, ma pełną skrzynkę odbiorczą, lub z innego powodu nie może odebrać wiadomości SMS. Po upływie tego okresu wiadomość zostanie usunięta i nie będzie już więcej wysyłana. Możliwe są następujące opcje Okresu ważności wiadomości SMS: **12 godzin, 24 godziny, Tydzień** lub **Ciągły**.

#### PRZYPOMNIENIE

Możesz ustawić przypominanie o obecności w skrzynce odbiorczej nieprzeczytanych wiadomości SMS.

#### RAPORTY

Możesz włączyć usługę sieciową powiadamiania o dostarczeniu wiadomości do odbiorcy.

## WIADOMOŚCI MULTIMEDIALNE (MMS)

## 

Odbierać i odtwarzać wiadomości multimedialne mogą tylko te urządzenia, które mają taką funkcję. Wygląd wiadomości może się różnić w zależności od rodzaju urządzenia.

Aby sprawdzić możliwość odbierania wiadomości multimedialnych oraz aktywować usługę, skontaktuj się ze swoim operatorem. Wiadomość multimedialna może zawierać tekst, dźwięk, zdjęcia i nagrania wideo. Jeśli wiadomość ma zbyt duży rozmiar, telefon może nie być w stanie jej odebrać.

Funkcja Wiadomości multimedialne obsługuje następujące formaty plików:

- Obrazy: JPEG, PNG, BMP, BCI.
- Dźwięk: MID, QCP.

Nie można odbierać wiadomości multimedialnych podczas połączenia, ani kiedy jest uruchomiona przeglądarka WAP. Ponieważ dostarczenie wiadomości multimedialnej może nie zostać zrealizowane z wielu różnych powodów, nie należy korzystać z tego typu przesyłu danych przy wysyłaniu ważnych informacji.

#### TWORZENIE I WYSYŁANIE WIADOMOŚCI MULTIME-DIALNYCH

Sieć bezprzewodowa może ograniczyć rozmiar przesyłanych wiadomości multimedialny<u>ch M</u>MS.

W trybie czuwania, wskaż 👔 lub naciśnij Klawisz zatwierdzający OK, aby przejść do Głównego menu > Wiadomości > Wiadomości MMS > Utwórz MMS.

- 1. Wybierz **Odbiorca**, aby wpisać numer telefonu lub adres e-mail, na który chcesz wysłać wiadomość.
- 2. Wybierz **Temat**, aby wpisać temat wiadomości.
- 3. Wybierz **Obrazki** lub **Wideo**, aby dodać Zdjęcie lub nagranie.
- 4. Wybierz **Dźwięki**, aby dodać motyw dźwiękowy.
- 5. Wybierz **Tekst**, aby wpisać tekst wiadomości.
- 6. Wybierz Nowy slajd, aby wstawić nowy slajd do wiadomości.
- Aby zobaczyć wiadomość przed jej wysłaniem, naciśnij
   <Opcje> i wybierz Podgląd wiadomości.
- 8. Aby wysłać wiadomość, naciśnij **<Opcje>** i wybierz **Wyślij**.

### 🕂 UWAGA

Możesz używać różnych opcji, naciskając **Opcje>** w każdym polu.

#### UŻYWANIE OPCJI PODCZAS TWORZENIA WIADOMO-ŚCI MULTIMEDIALNYCH.

Podczas tworzenia wiadomości, naciśnij **<Opcje>**, aby przejść do następujących:

- Wstaw/Edytuj: wstawianie powiązanego załącznika lub edycja tekstu w zależności od wybranej opcji podczas tworzenia wiadomości.
- **Podgląd wiadomości**: Zobacz, jak będzie wyglądać wiadomość na telefonie odbiorcy.
- Wyślij: Wysłanie wiadomości.
- Zapisz do kopii: Zachowanie wiadomości jako kopii roboczej.
- Usuń: Usuwanie powiązanego załącznika.

#### ODCZYT I ODPOWIADANIE NA WIADOMOŚCI MULTI-MEDIALNE.

Odebrana wiadomość multimedialna lub numer nowej wiadomości jest pokazywany, gdy otrzymasz nową wiadomość multimedialną.

 Aby odczytać wiadomość, naciśnij < Czytaj>. Aby odczytać ją później, naciśnij < Wyjdź>.

Aby odczytać wiadomość później, w trybie czuwania, wskaż lub naciśnij Klawisz zatwierdzający OK, aby przejść do Głównego menu > Wiadomości > Wiadomości MMS > Odebrane. Jeżeli otrzymano więcej niż jedną wiadomość multimedialną, wybierz wiadomość, którą chcesz zobaczyć. Ikona Set wyświetlana, jeżeli masz w skrzynce odbiorczej nieprzeczytane wiadomości.

- Aby odpowiedzieć na wiadomość, naciśnij <**Opcje>** i wybierz **Odpowiedz** i napisz odpowiedź.
- 3. Aby wysłać wiadomość, naciśnij **<Opcje>** i wybierz **Wyślij**.

#### UŻYWANIE OPCJI WIADOMOŚCI MULTIMEDIALNYCH MMS

Podczas przeglądania wiadomości, naciśnij **<Opcje>** i wybierz jedną z poniższych:

- Odpowiedz: Odpowiedź nadawcy.
- Prześlij dalej: Edycja i przesłanie wiadomość do innych osób.
- Usuń: Usuwanie danej wiadomości.
- Usuń wszystkie: Usuwanie wszystkich wiadomości multimedialnych.
- Właściwości: Przejście do właściwości wiadomości.

### PAMIĘĆ MMS

Korzystaj z tego menu, aby sprawdzić dostępną ilość pamięci na użytek wiadomości multimedialnych MMS.

# 10. GRY I APLIKACJE

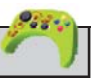

### GRY

Aby umilić Ci spędzanie wolnego czasu, Twój telefon wyposażono w gry.

#### BOXMAN

Kontroluj Boxmana klawiszami cyfrowymi 2, 4, 6, i 8. Zadaniem Boxmana jest przepchnięcie wszystkich pudeł do wyznaczonego obszaru. Przejdziesz do następnej misji, kiedy aktualna zostanie ukończona. Naciśnij Prawy klawisz funkcyjny lub Klawisz końca, aby zachować grę i wyjść z niej.

- Nowa: Rozpoczęcie nowej gry.
- Załaduj: Kontynuowanie wcześniej zapisanej gry.
- Poziom: Wybór poziomu gry.
- **Pomoc**: Przejście do pomocy dla gry.

#### HUARONGDAO

Użyj rysika, aby spróbować przesunąć każdy kawałek i pomóc szefowi [największy kawałek] przesunąć na środek dołu ekranu.

- Nowa: Rozpoczęcie nowej gry.
- Załaduj: Kontynuowanie wcześniej zapisanej gry.
- **Poziom**: Wybór poziomu gry.
- **Pomoc**: Przejście do pomocy dla gry.

#### LIGHTUP

Użyj rysika i spróbuj włączyć wszystkie światła. Możesz wybrać liczbę świateł, aby podnieść poziom gry lub wybrać Pomoc, aby uzyskać więcej informacji o grze.

### DŹWIĘK GRY

Użyj tego menu, aby włączać i wyłączać dźwięk podczas grania.

### APLIKACJE

Użyj tego menu, aby korzystać z aplikacji Java, które można pobrać z serwerów dostawców aplikacji Java. Po wybraniu pierwszego obiektu na liście, Instaluj aplikację, może się włączyć przeglądarka WAP, aby wpisać adres serwera, z którego chcesz pobrać grę. Po wybraniu pierwszego obiektu na liście, Instaluj aplikację, może się włączyć przeglądarka WAP, aby wpisać adres serwera, z którego chcesz pobrać grę. Pobrana aplikacja zostanie umieszczona na liście.

Naciśnij Klawisz zatwierdzający OK, aby uruchomić wybrany obiekt.

## 🕂 UWAGA

Aplikacje Java optymalizowane są dla konkretnych modeli telefonów. Oznacza to, że nie wszystkie aplikacje Java dostępne na rynku będą działać poprawnie. Zalecamy aplikacje przystosowane do współpracy z telefonem C162.
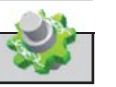

# 11. USTAWIENIA

Menu ustawień umożliwia ustawienie wielu różnych opcji, zgodnie z Twoimi preferencjami i potrzebami. Możesz także je zresetować do pierwotnego stanu.

### TELEFON

Używaj tego menu do zmiany ustawień Języka, Głośności rozmowy, Kalibracji, Odbierania każdym klawiszem, Automatycznej blokady klawiatury, Trybu USB i Sformatowania zewnętrznej karty pamięci.

### JĘZYK

Używaj tego menu do wyboru języka interfejsu.

### GŁOŚNOŚĆ ROZMOWY

Używaj tego menu, aby regulować głośność głośnika podczas rozmowy przy pomocy Bocznego klawisza głośności.

### KALIBRUJ

Używaj tego menu do kalibracji ekranu dotykowego umożliwiającego wyboru poszczególnych opcji oraz wpisywania znaków za pomocą rysika.

#### ODBIERANIE DOWOLNYM

Odbierz przychodzące połączenie przez naciśnięcie któregokolwiek klawisza, oprócz Klawisza końca (tym odrzucasz połączenie), Klawisza włączania i wyłączania oraz Klawisza bocznego.

#### **BLOKOWANIE KLAWISZY**

Używaj tego menu, aby ustawić automatyczne blokowanie klawiatury po upływie określonego czasu, pod warunkiem, że telefon jest w stanie czuwania i nie są na nim dokonywane żadne operacje. Możesz wybrać następujący czas zwłoki: 10 sekund, 20 sekund i 40 sekund albo w ogóle wyłączyć tą funkcję.

#### TRYB USB

Możesz korzystać z kabla USB do wymiany danych pomiędzy kartą wewnetrznej pamięci telefonu i komputerem.

Aby aktywować tryb USB, najpierw podłącz kabel i wybierz jeden z poniższych trybów:

- Włącz tryb USB: Tryb pracy, w którym karta pamięci jest widziana przez komputer jako dysk zewnętrzny. Aktywuj ten tryb, aby dokonać wymiany danych pomiędzy komputerem a kartą pamięci.
- Wyłącz tryb USB: W tym trybie możesz wymieniać dane pomiędzy pamięcią telefonu a komputerem przy pomocy dostarczonego na płycie CD oprogramowania.

### FORMATUJ KARTĘ PAMIĘCI

Używaj tego menu, aby sformatować kartę pamięci zewnętrznej.

# 

Formatowanie usunie wszystkie pliki zapisane na karcie. Po sformatowaniu na karcie automatycznie zostanie stworzonych pięć folderów oraz foldery o nazwach: JPG, MJP, MP3 oraz MP4.

Jeżeli chcesz korzystać z karty pamięci, umieszczaj pliki w odpowiednim dla danego formatu folderze.

# FILTR POŁĄCZEŃ

Używaj tego menu do blokowania niepożądanych połączeń przychodzących.

### CZARNA LISTA

Lista numerów telefonów, których nie chcesz odbierać. Połączenia przychodzące z numerów wpisanych na Czarną listę nie będą realizowane. Połączenia te zostaną przekierowane na pocztę głosową, a w przypadku wyłączenia usługi poczty głosowej, system powiadomi o czasowej niedostępności abonenta.

Aby ustawić Czarną listę, dok<u>onaj</u> następujących czynności:

- W trybie czuwania, wskaż i lub naciśnij Klawisz zatwierdzający OK, aby przejść do Głównego menu > Ustawienia > Filtr połączeń > Czarna lista.
- Przewiń do pierwszej pustej pozycji i naciśnij **<Opcje>**, aby wybrać **Edytuj**.
- Wpisz numer i naciśnij <OK> albo wybierz Szukaj, aby odnaleźć numer z Książki telefonicznej.

Jeśli chcesz zmienić lub usunąć wpis na Czarnej liście, wybierz **<Opcje>** i potem jedną z poniższych:

- Edytuj: Edycja numeru.
- **Usuń**: Usuwanie wpisu.
- Usuń wszystkie: Usuwanie wszystkich wpisów.

#### **BIAŁA LISTA**

Lista numerów zaakceptowanych przez Ciebie do odbioru. Połączenia przychodzące z numerów wpisanych na Białą listę będą realizowane, pomimo włączonej opcji blokady połączeń przychodzących. Więcej informacji o blokowaniu połączeń na stronie 87.

Aby ustawić Białą listę, dokon<u>aj na</u>stępujących czynności:

- W trybie czuwania, wskaż i lub naciśnij Klawisz zatwierdzający OK, aby przejść do Głównego menu > Ustawienia > Filtr połączeń > Biała lista.
- Przewiń do pierwszej pustej pozycji i naciśnij **<Opcje>** aby wybrać **Edytuj**.
- Wpisz numer i naciśnij <OK> albo wybierz Szukaj, aby odnaleźć numer z Książki telefonicznej.

Jeśli chcesz zmienić lub usunąć wpis na Białej liście, wybierz **<Opcje>** i potem jedną z poniższych:

- Edytuj: Edycja numeru.
- **Usuń**: Usuwanie wpisu.
- Usuń wszystkie: Usuwanie wszystkich wpisów.

### USTAWIENIE

Używaj tego menu, aby aktywować i dezaktywować Czarną i Białą listę.

# PROFILE

Profile określają reakcje telefonu na przyjście połączenia lub wiadomości i inne ustawienia dla każdego z dostępnych profili, które mogą zostać niezmienione (fabryczne) lub zmodyfikowane zgodnie z Twoimi potrzebami. Dostępne są następujące profile: **Ogólny, Spotkanie, Na zewnątrz, Milczący** i **Wibracje**.

#### AKTYWACJA PROFILU

W trybie czuwania, wskaż 🚮 lub naciśnij Klawisz zatwierdzający OK, aby przejść do Głównego menu > Ustawienia > Profile > **Ogólny, Spotkanie, Na zewnątrz, Milczący** i **Wibracje** którego nie można modyfikować.

#### MODYFIKUJ PROFIL

W trybie czuwania, wskaż 👔 lub naciśnij Klawisz zatwierdzający OK, aby przejść do Głównego menu > Ustawienia > Profile > Ogólny, Spotkanie, Na zewnątrz lub Milczący a następnie <**Opcje>** i **Ustawienia** oraz jeden z poniższych:

- **Sygnał poł**.: Wybór sposobu, w jaki Twój telefon będzie reagować na przychodzące połączenie: Dzwonek, Wibracja, Dzwonek i wibracja oraz Cisza.
- **Głośność**: Ustawianie głośności dzwonka za pomocą Klawisza nawigacyjnego.
- **Sygnał SMS**: Wybór sposobu, w jaki Twój telefon będzie reagować na przychodzący SMS: Dzwonek, Wibracja, Dzwonek i wibracja oraz Cisza.
- Dźwięk powitania: Włączenie lub wyłączenie dźwięku przy włączaniu i wyłączaniu telefonu.
- **Sygnał baterii**: Włączenie lub wyłączenie sygnalizowania rozładowanej baterii.

# POŁĄCZENIA

#### PRZEKIEROWANIE POŁĄCZEŃ

Ta usługa sieciowa przełącza przychodzące połączenia na wskazany przez Ciebie numer telefonu.

- 1. Wybierz opcję przekierowania połączeń:
  - Bezwarunkowe: Przełącza wszystkie połączenia.
  - Zajęty: Przełącza połączenie, gdy telefon jest w trakcie innego połączenia.
  - **Brak odpowiedzi**: Przełącza połączenie, gdy nie jest ono odbierane.
- 2. Wybierz typ połączeń, które mają być przekierowane.
- Aby aktywować przekierowanie połączeń wybierz Włącz. Aby dezaktywować przekierowanie połączeń, wybierz Wyłącz.
- 4. Wpisz numer, na który mają być przekierowane połączenia.

### POŁĄCZENIE OCZEKUJĄCE

Jeżeli Twój operator dostarcza tę usługę, zostaniesz poinformowany o przychodzącym połączeniu nawet, jeżeli w danej chwili telefon obsługuje inne połączenie. Możesz je zaakceptować, odrzucić lub zignorować. Aby aktywować połączenie oczekujące, wybierz **Włącz**. Aby wyłączyć połączenie oczekujące, wybierz **Wyłącz**. Podczas połączenia, wybierz **Odbierz** lub naciśnij Klawisz Wysyłania, aby odebrać połączenie oczekujące. Pierwsze połączenie zostanie zawieszone. Naciśnij Klawisz końca, aby zakończyć aktywne połączenie.

#### AUTOODBIERANIE

Ustaw telefon, aby automatycznie odbierał przychodzące połączenia. Funkcja działa wyłącznie przy podłączonych słuchawkach.

### SYGNAŁ POŁĄCZENIA

Ustaw telefon, aby sygnalizował nawiązanie połączenia z wybieranym numerem.

### SYGNAŁ MINUTY

Ustaw telefon, aby sygnalizował upływ określonego czasu podczas trwania połączenia, tak, abyś znał długość połączenia.

W trybie czuwania, wskaż 🚮 lub naciśnij Klawisz zatwierdzający OK, aby przejść do Głównego menu > Ustawienia > Połączenia > Sygnał minuty > 30 sekund, 60 sekund, albo Wyłączony.

# WYBIERANIE GŁOSOWE

Zanim zaczniesz korzystać z wybierania głosowego, zwróć uwagę na:

- Wybieranie głosowe nie jest zależne od języka, którym się posługujesz. Zależy tylko od głosu mówiącego.
- Musisz wypowiedzieć nazwę dokładnie tak samo jak wtedy, kiedy została nagrana.
- Wybieranie głosowe reaguje na dźwięki tła. Nagrywaj i używaj go w cichym otoczeniu.

### DODAJ OPIS GŁOSOWY

Aby korzystać z wybierania głosowego, najpierw musisz przypisać opis głosowy do numeru, zgodnie z poniższym opisem:

- W trybie czuwania, wskaż ilub naciśnij Klawisz zatwierdzający OK, aby przejść do Głównego menu > Ustawienia > Wybieranie głosowe > Utwórz pozycję.
- 2. Wypowiedz opis głosowy wyraźnie do mikrofonu.
- 3. Jak skończysz mówić telefon automatycznie przestanie nagrywać dźwięk.
- 4. Wpisz numer lub wybierz **Szukaj**, aby odnaleźć numer z książki telefonicznej, a potem zapisz opis głosowy.

#### KORZYSTANIE Z WYBIERANIA GŁOSOWEGO

- W trybie czuwania, wskaż i lub naciśnij Klawisz zatwierdzający OK, aby przejść do Głównego menu > Ustawienia > Wybieranie głosowe > Wybieranie głosowe lub długo przyciśnij Lewy klawisz funkcyjny, aby rozpocząć.
- 2. Wymów opis głosowy, kiedy pojawi się napis [Powiedz nazwę...].
- Pojawi się komunikat i telefon automatycznie wybierze numer. Jeżeli telefon nie może znaleźć numeru lub nie rozpoznaje opisu głosowego, pojawi się komunikat [Błąd, ponów próbę].

### KORZYSTANIE Z LISTY OPISÓW GŁOSOWYCH

W trybie czuwania, wskaż 🚮 lub naciśnij Klawisz zatwierdzający OK, aby przejść do Głównego menu > Ustawienia > Wybieranie głosowe > Lista pozycji i naciśnij <Opcje> aby wybrać jedną z poniższych:

- **Połącz**: Połączenie z dopisanym numerem.
- Odtwórz: Odtwarzanie opisu głosowego.
- Modyfikuj: Zmiana opisu głosowego.
- Usuń: Usuwanie opisu głosowego.
- Usuń wszystkie: Usuwanie wszystkich opisów głosowych.

### ZESTAW SŁUCHAWKOWY

Użyj tego menu, aby włączać i wyłączać usługę głosową dla słuchawki.

# WYŚWIETLACZ

#### MOTYWY

Motywy pozwalają na zmi<u>anę k</u>oloru menu telefonu.

W trybie czuwania, wskaż ilub naciśnij Klawisz zatwierdzający OK, aby przejść do Głównego menu > Ustawienia > Wyświetlacz > Motywy.

Do wyboru mamy następujące kolory motywów: **Niebieski**, **Pomarańczowy** i **Zielony**.

#### BANER

Jeżeli Twój operator oferuje tę usługę, możesz wybrać, czy na wyświetlaczy w stanie czuwania będzie wyświetlane logo operatora lub wprowadzić własny opis.

### TAPETA

Możesz ustawić zdjęcie jako tapetę wyświetlacza.

W trybie czuwania, wskaż 🚮 lub naciśnij Klawisz zatwierdzający OK, aby przejść do Głównego menu > Ustawienia > Wyświetlacz > Tapeta i wybierz jedną z poniższych:

- Codziennie inna:
  - Aktywuj: Włączenie opcji włączania innej tapety każdego dnia tygodnia.
  - Ustawienia: Samodzielny wybór tapety na każdy dzień tygodnia.
- Stała:
  - **Aktywuj**: Ustawienie pojedynczej tapety na telefonie.
  - Ustawienia: Wybór własnej tapety.

## PODŚWIETLENIE

Możesz kontrolować długość podświetlenia na telefonie. W trybie czuwania, wskaż i lub naciśnij Klawisz zatwierdzający OK, aby przejść do Głównego menu > Ustawienia > Wyświetlacz > Podświetlenie > 10 sekund, 30 sekund, 1 minuta, 3 minuty lub Zawsze włączone.

### PODŚWIETLENIE KLAWIATURY

Użyj tego menu do włączenia lub wyłączenia podświetlenia klawiatury.

# ZABEZPIECZENIA

Jeśli korzystasz z tej funkcji po raz pierwszy, musisz wprowadzić ustawiony wcześniej kod. Fabrycznie ustawiony kod to 0000. Jeżeli żaden ze znanych Ci kodów nie jest poprawny, skontaktuj się z Biurem Obsługi Abonenta pod numerem telefonu 5555 (połączenie bezpłatne z telefonu SFERII) lub pod numerem 022 497 45 38, by uzyskać pomoc.

### **BLOKADA TELEFONU**

Funkcja blokady telefonu chroni Twój telefon przed bezprawnym wykonywaniem połączeń i dostępem do informacji przechowywanych w telefonie. Kiedy blokada telefonu jest włączona, żądanie podania kodu jest wyświetlane za każdym razem, kiedy włączysz telefon.

Jeżeli urządzenie jest zablokowane, wciąż możesz się połączyć z zaprogramowanymi numerami ratunkowymi.

### **BLOKADA POŁĄCZEŃ**

Ta usługa sieciowa pozwala na blokowanie połączeń.

- **Przychodzące**: Blokuje wszystkie połączenia przychodzące oprócz połączeń z numerów zapisanych na Białej liście. Więcej informacji o Białej liście na stronie 78.
- Wychodzące: Blokuje wszystkie połączenia wychodzące.

### NUMER AWARYJNY

Użyj tego menu, aby ustawić dwa numery specjalne, z którymi można się połączyć nawet, jeś<u>li tel</u>efon jest zablokowany.

- W trybie czuwania, wskaż i lub naciśnij Klawisz zatwierdzający OK, aby przejść do Głównego menu > Ustawienia > Zabezpieczenia > Numer awaryjny.
- 2. Wybierz wolną pozycję dla numeru.
- Wpisz numer telefonu lub naciśnij <Szukaj>, aby odnaleźć numer w Książce telefonicznej; naciśnij <OK> i zapisz go.

# WYCZYŚĆ PAMIĘĆ

Użyj tego menu, aby zresetować telefon i wykasować wszystkie dane wprowadzone przez użytkowników.

# ZMIEŃ HASŁO

Fabrycznie ustawionym kodem<u>jest</u> 0000.

- W trybie czuwania, wskaż i lub naciśnij Klawisz zatwierdzający OK, aby przejść do Głównego menu > Ustawienia > Zabezpieczenia > Zmień hasło.
- 2. Wprowadź czteroznakowy kod i naciśnij **<OK>**.
- 3. Wprowadź nowy kod (tylko 4 znaki) i naciśnij **<OK>**.
- Wprowadź ponownie nowy kod dla weryfikacji i naciśnij <OK>.

Jeśli zmieniasz kod, zapamiętaj go. Jeśli to konieczne, zapisz kod i przechowuj go w bezpiecznym miejscu, z dala od telefonu.

# DŹWIĘK

Użyj tego menu, aby ustawić dźwięki według swoich potrzeb.

#### DZWONEK

Użyj tego menu, aby zmienić dźwięk dzwonków dla połączeń przychodzących.

#### Możesz wybrać dzwonek:

- Standardowe: Oryginalnie wprowadzone dzwonki.
- Pobrane dzwonki: Pobrane dzwonki.
- Dzwonek MP3: Zapisany dźwięk w formacie MP3.

### SYGNAŁ SMS

Użyj tego menu, aby zmienić sygnał odebrania SMS.

### DŹWIĘK POWITANIA

Użyj tego menu, aby zmienić dźwięk przy włączaniu i wyłączaniu telefonu.

# 12. WAP

Ten telefon jest wyposażony w przeglądarkę WAP, za pomocą której masz dostęp do bezprzewodowego Internetu, z którego możesz korzystać kiedy chcesz i gdzie chcesz.

### \land UWAGA

Nie możesz odbierać połączeń przychodzących, kiedy jest włączona przeglądarka WAP. Przeglądarka w telefonie C162 obsługuje standard WAP2.0, oznacza to, że poprawnie obsługiwane będą strony internetowe zoptymalizowane do odczytu w telefonach z przeglądarką w tym standardzie.

# 13. NARZĘDZIA

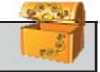

Twój telefon posiada narzędzie takie jak Bluetooth, Alarm, Kalkulator, Kalendarz, Czas na świecie, Stoper, Timer, Przelicznik miar, Wymiana walut, Dyktafon i Terminarz.

# BLUETOOTH

Technologia Bluetooth pozwala na połączenia bezprzewodowe pomiędzy urządzeniami elektronicznymi i może być wykorzystywana do przesyłania obrazów, nagrań wideo, wizytówek i terminów. Może być także używana do bezprzewodowych połączeń między produktami, które używają technologii Bluetooth, tak jak komputer lub bezprzewodowy zestaw słuchawkowy.

#### **OPCJE BLUETOOTH**

- W trybie czuwania, wskaż lub naciśnij Klawisz zatwierdzający OK, aby przejść do Głównego menu > Narzędzia > Bluetooth > C162.
- 2. Naciśnij **<Opcje>** i wybierz jedną z poniższych:

- Włącz: Włączanie lub wyłączanie Bluetooth.
- Wyszukaj urządzenie: Wyszukiwanie i połączenie z nowym urządzeniem Bluetooth.
- Właściwości: Informacje o urządzeniu Bluetooth.
- Informacje: Zdobądź informacje dotyczące korzystania z technologii Bluetooth.

# ALARM

Użyj tego menu, aby ustawić alarmy. Można ustawić maksymalnie 3 różne alarmy. Typ sygnału dla normalnego alarmu jest taki sam, jak ustawiony dla połączenia przychodzącego. Ustawienia budzika nie mają wpływu na ustawienia dźwięków.

### USTAWIANIE ALARMU

- W trybie czuwania, wskaż i lub naciśnij Klawisz zatwierdzający OK, aby przejść do Głównego menu > Narzędzia > Alarm.
- 2. Wybierz alarm i opcje dla każdego z nich:
  - Alarm: Włączenie lub wyłączenie alarmu.
  - Godzina: Wpisywanie godziny alarmu.

- Kiedy: Wybór okresu trwania alarmu.
- Dzwonek: Wybór dźwięku alarmu.
- 3. Naciśnij **<Zapisz>**, aby zachować ustawienia.

# KALKULATOR

Użyj tego menu, aby wykonać podstawowe działania arytmetyczne takie, jak dodawanie, odej<u>mow</u>anie, mnożenie i dzielenie.

- W trybie czuwania, wskaż i lub naciśnij Klawisz zatwierdzający OK, aby przejść do Głównego menu > Narzędzia > Kalkulator.
- 2. Wpisz pierwszą liczbę.
- 3. Naciśnij jeden z klawiszy nawigacyjnych, aby wybrać funkcje matematyczną.
- 4. Naciśnij Klawisz zatwierdzający OK, aby uzyskać wynik.
- Jeśli jest taka potrzeba, wykonaj powtórnie kroki od 1 do 3, aby kontynuować obliczenia.

# KALENDARZ

Użyj tego menu, aby zobaczyć aktualną datę lub wyszukać inną.

# CZAS NA ŚWIECIE

Użyj tego menu, aby ustawić lokalną strefę czasową i znaleźć aktualny czas w innej części ś<u>wiata</u>.

- W trybie czuwania, wskaż i lub naciśnij Klawisz zatwierdzający OK, aby przejść do Głównego menu > Narzędzia > Czas na świecie.
- 2. Na mapie świata znajdź szukane miasto, przewijając Klawiszem nawigacyjnym w prawo lub lewo. Kiedy się przesuwają linie granic stref czasowych, jest wyświetlana odpowiednia data i czas.

# STOPER

Użyj tego menu, aby zmierzyć <u>upły</u>wający czas.

- W trybie czuwania, wskaż i lub naciśnij Klawisz zatwierdzający OK, aby przejść do Głównego menu > Narzędzia > Stoper.
- 2. Naciśnij **<Start>**, aby włączyć stoper.
- 3. Naciśnij **<Pauza>**, aby zatrzymać stoper.
- 4. Naciśnij **<Kontynuuj>**, aby ponownie włączyć stoper.
- 5. Naciśnij **< Resetuj>**, aby wyzerować stoper.

# TIMER

Użyj tego menu, aby nastawić odliczanie czasu. Można ustawić konkretny okres czasu (aż do 23 godzin, 59 minut i 59 sekund). Kiedy upłynie czas, na który minutnik został ustawiony, włączy się alarm.

Timer działa tylko kiedy telefon jest włączony. Kiedy wyłączysz telefon, Timer się wyłącza.

- W trybie czuwania, wskaż i lub naciśnij Klawisz zatwierdzający OK, aby przejść do Głównego menu > Narzędzia > Timer.
- 2. Naciśnij Klawisz nawigacyjny w prawo lub w lewo, aby wybrać godziny [hh], minuty [mm], sekundy [ss].
- 3. Naciśnij **<Edytuj>**, aby wpisać czas.
- 4. Naciśnij **<Start>**, aby włączyć odliczanie.
- 5. Możesz wskazać **D** lub, · aby zatrzymać lub włączyć odliczanie.

### PRZELICZNIK MIAR

Użyj tego menu, aby wykonać zwykłe przeliczenia, takie jak stopnie temperatur. Możesz także ustawić wartość przelicznika.

#### **OPCJE PRZELICZANIA JEDNOSTEK**

- Ustaw: Wybór rodzaju wartości.
- Jednostka: Wybór oryginalnej jednostki.
- Liczba: Wpisywanie wartości do przeliczenia.
- Jednostka: Wybór jednostki docelowej.
- Liczba: Wyświetlanie wartości odpowiadającej podanej ilości.

# WYMIANA WALUT

Użyj tego menu do przeliczania walut. Możesz także ustawić wartość przelicznika.

### OPCJE DLA WYMIANY WALUT

- Z: Wybór oryginalnej jednostki.
- Na: Wybór docelowej jednostki.
- Kurs: Wpisywanie wartości kursu waluty.
- Kwota: Wpisywanie sumy do przeliczenia.
- **Wynik**: Wyświetlanie wartości odpowiadającej podanej ilości.

# DYKTAFON

Użyj tego menu, aby dokonać nagrania i zapisać je.

### DODAJ NAGRANIE

- W trybie czuwania, wskaż i lub naciśnij Klawisz zatwierdzający OK, aby przejść do Głównego menu > Narzędzia > Dyktafon > Dodaj nagranie.
- 2. Naciśnij **<Start>**, aby rozpocząć nagrywanie.
- 3. Naciśnij **<Pauza>**, aby zatrzymać nagrywanie.
- 4. Naciśnij **<Kont.>**, aby kontynuować nagrywanie.
- Naciśnij **<Stop>**, a potem **<Zapisz>**, aby zapisać nagranie, lub naciśnij **<Odtwórz>**, aby odtworzyć nagranie. Żeby wymazać nagranie naciśnij **<Anuluj>**.

### OPCJE LISTY NAGRAŃ

Użyj tego menu, aby zobaczyć listę nagrań i naciśnij **<Opcje>**, aby przejść do następujących:

- Odtwórz: Odtwarzanie nagrania.
- Zmień nazwę: Zmiana nazwy nagrania.
- Usuń: Usuwanie nagrania.
- Usuń wszystkie: Usuwanie wszystkich nagrań.

# TERMINARZ

### TERMINARZ

Użyj tego menu, aby ustawiać przypomnienia. Możesz nawet dodać alarm do każdego z nich.

- W trybie czuwania, wskaż i lub naciśnij Klawisz zatwierdzający OK, aby przejść do Głównego menu > Narzędzia > Terminarz > Terminarz.
- 2. Naciśnij **<Opcje>** i wybierz jedną z poniższych:
  - **Dodaj**: Dodawanie nowego terminu.
  - Wyświetl: Lista terminów.
  - **Szukaj**: Szukanie przypomnienia w danym dniu.
  - Wyślij przez Bluetooth: Wysyłanie terminu do innych osób przez Bluetooth.
  - Usuń wszystkie: Usuwanie wszystkich terminów.
  - Zapisane informacje: Wyświetlanie ilości pamięci telefonu używanej przez terminarz.

### ROCZNICA

Dodaj rocznicę

 W trybie czuwania, wskaż i lub naciśnij Klawisz zatwierdzający OK, aby przejść do Głównego menu > Narzędzia > Terminarz > Rocznica.

- 2. Dodaj rocznicę i ustaw opcje dla każdej:
  - Nazwa: Wpisz nazwę rocznicy.
  - Godzina: Wpisz godzinę włączenia alarmu.
  - Rodzaj: Wybierz typ alarmu.
  - Dzwonek: Wybierz dźwięk dzwonka.

Wyświetl listę rocznic i naciśnij **<Opcje>**:

- Dodaj: Dodawanie nowej rocznicy.
- **Usuń**: Usuwanie rocznicy.
- Usuń wszystkie: Usuwanie wszystkich rocznic.

### NOTATKA

Możesz pisać krótkie notatki p<u>rzy u</u>życiu funkcji **Notatka**.

 W trybie czuwania, wskaż i lub naciśnij Klawisz zatwierdzający OK, aby przejść do Głównego menu > Narzędzia > Terminarz > Notatka.

Wyświetl listę notatek i naciśnij **<Opcje>**:

- Dodaj: Dodawanie notatki.
- Wyświetl: Wyświetlenie notatki.
- Usuń: Usuwanie notatki.
- Usuń wszystkie: Usuwanie wszystkich notatek.

# 14. NAJCZĘŚCIEJ WYSTĘPUJĄCE PROBLEMY

Jeżeli Twój telefon nie działa poprawnie, proszę sprawdzić, czy problem został opisany w poniższej tabeli. Jeżeli problem nadal będzie występować, skontaktuj się z Biurem Obsługi Abonenta pod numerem 5555 (połączenie bezpłatne z telefonu SFERII) lub pod numerem 022 497 45 38, aby uzyskać pomoc.

| Problem                                                                       | Możliwa przyczyna                                                                                                    |
|-------------------------------------------------------------------------------|----------------------------------------------------------------------------------------------------|
| Nie można naładować<br>telefonu; brak sygnalizacji<br>ładowania aparatu       | Proszę sprawdzić czy ładowarka jest odpowiednio podłą-<br>czona do telefonu i do źródła prądu.                                                                              |
| Nie można włączyć<br>telefonu                                                 | Proszę sprawdzić poziom naładowania baterii lub prawid-<br>łowość jej ładowania.<br>Proszę dłużej naciskać Klawisz włączania/wyłączania te-<br>lefonu (ok. 3 sekund).       |
| Telefon jest włączony,<br>lecz ekran jest czarny,<br>a klawiatura nie reaguje | Proszę sprawdzić czy telefon nie przełączył się na tryb<br>oszczędności baterii. W takim wypadku należy przytrzy-<br>mać klawisz Odblokuj (#) co najmniej półtorej sekundy. |

| Problem                                                                      | Możliwa przyczyna                                                                                                    |
|------------------------------------------------------------------------------|----------------------------------------------------------------------------------------------------|
| Nie można wykonywać<br>połączeń                                              | Proszę sprawdzić czy numer jest aktywny dzwoniąc do Biu-<br>ra Obsługi Abonenta pod numer 5555 (połączenie bez-<br>płatne z telefonu SFERII) lub pod numerem 022 497 45<br>38.<br>Proszę sprawdzić czy jesteś w zasięgu sieci.                                                                                                    |
| Słaba jakość rozmów                                                          | Proszę sprawdzić czy sygnał jest wystarczająco silny;<br>Jeżeli jesteś w budynku, podejdź bliżej okna.                                                                                                    |
| Rozmówca nie słyszy Cię<br>podczas rozmowy                                   | Zwróć uwagę czy np. ubranie nie zasłania mikrofonu.                                                                                                    |
| Rozmowa jest zbyt cicha                                                      | Proszę sprawdzić czy głośność rozmowy jest odpowiednio wyregulowana.                                                                                                    |
| Telefon odbiera bardzo<br>słaby sygnał; zazwyczaj<br>połączenie jest zrywane | Proszę sprawdzić czy antena nie została uszkodzona.<br>Sprawdź czy znajdujesz się w zasięgu sieci i czy sygnał<br>jest wystarczająco silny.                                                                                                    |
| Komunikat "No Service"<br>lub "Brak sieci"                                   | Proszę sprawdzić czy telefon nie znajduje się w obszarze<br>słabego zasięgu, (np. w tunelu lub w gęsto zabudowanej<br>okolicy).<br>Proszę sprawdzić czy możesz korzystać z usług operatora<br>(czy usługa została aktywowana lub czy dostęp do usługi<br>nie został zablokowany). W tym celu skontaktuj się z Biu-<br>rem Obsługi Abonenta pod numerem 5555 (połączenie<br>bezpłatne z telefonu SFERII) lub pod numerem 022 497<br>45 38. |

# 15. INFORMACJE NA TEMAT BEZPIECZEŃSTWA

#### URZĄDZENIA ELEKTRONICZNE

Najnowszy sprzęt elektroniczny jest chroniony przed wpływem sygnałów częstotliwości radiowych. Pomimo tego, niektóre urządzenia nie są odpowiednio chronione przed wpływem sygnału z telefonów w standardzie CDMA. Skontaktuj się z producentem urządzenia, aby uzyskać szczegółowe informacje.

### SZPITAL

- Nie zabieraj ze sobą telefonu na sale operacyjne, oddziały intensywnej opieki medycznej (OIOM) i oddziały kardiologiczne.
- Nie używaj telefonu w placówkach służby zdrowia, jeżeli jest to zabronione.
- Jeżeli używasz telefonu w pobliżu osoby chorej na serce, maksymalnie ścisz dzwonek lub wyłącz wibrację, by uniknąć ich niepożądanego wpływu na tę osobę.

### SPOSÓB PRZECHOWYWANIA

Zawsze wyłącz telefon, jeżeli znajdujesz się w miejscu potencjalnie nawet zagrożonym wybuchem i przestrzegaj wszelkich znaków i instrukcji. Jakiekolwiek iskrzenie w takich miejscach może wywołać wybuch lub pożar, co może skutkować ciężkimi obrażeniami ciała lub śmiercią.

Użytkownikom zaleca się wyłączenie telefonu na czas tankowania paliwa (na stacji benzynowej). Przypomina się o konieczności obserwowania ewentualnych ograniczeń korzystania urządzeń radiowych na terenie składów paliwa (magazyny i obszary dystrybucji), zakładów chemicznych lub na terenach prac wybuchowych.

Obszary zagrożenia pożarowego są najczęściej, lecz nie zawsze, jasno oznaczone. Należą do nich obszary pod pokładami statków, tereny przewozu chemikaliów czy ich składowania, miejsca, w których jest używany skroplony gaz (jak propan lub butan), np. stacje gazowe, miejsca, gdzie powietrze zawiera chemikalia lub drobinki takie, jak pył, kurz lub opiłki metalu, i każde inne miejsce, w którym zostałbyś poproszony o wyłączenie silnika samochodu.

### BEZPIECZEŃSTWO DZIECI

- Przechowuj telefon, baterie i ładowarkę z dala od zasięgu dzieci. Nie pozwalaj dzieciom korzystać z telefonu, baterii ani ładowarki bez nadzoru.
- Nie pozwalaj dzieciom brać baterii do ust, ze względu na zawarte w niej trujące elektrolity.
- Nie pozwalaj dzieciom dotykać małych części, ponieważ w razie połknięcia może dojść do zadławienia lub uduszenia.

# **ŚRODOWISKO PRACY**

Pamiętaj o przestrzeganiu wszelkich obowiązujących w danym miejscu przepisów i zawsze wyłączaj telefon, jeśli jego używanie jest zabronione lub może spowodować zakłócenia lub niebezpieczeństwo. Kiedy podłączasz telefon lub jego akcesoria do innego urządzenia, zapoznaj się z instrukcjami zawartymi w przewodniku użytkownika. Nie podłączaj niekompatybilnych urządzeń.

Jak w przypadku każdego innego urządzenia transmitującego fale radiowe, zaleca się użytkownikom korzystanie z urządzenia w normalnej pozycji, czyli przyłożone do ucha, z anteną skierowaną nad ramię do góry), co gwarantuje bezpieczeństwo użytkownika i dobrą jakość pracy urządzenia.

### BEZPIECZNE KORZYSTANIE Z TELEFONU

- Trzymaj telefon i wszystkie jego części oraz akcesoria z dala od dzieci i zwierząt domowych. Mogą przypadkowo uszkodzić je lub się nimi zadławić.
- Telefon powinien być suchy. Opady atmosferyczne, wilgoć i płyny zawierające składniki mineralne mogą zniszczyć obwody elektroniczne.
- Nie używaj telefonu, gdy masz mokre dłonie, może to doprowadzić do porażenia elektrycznego lub uszkodzenia telefonu.
- Nie używaj ani nie przechowuj telefonu w zakurzonych, brudnych miejscach, ponieważ może to uszkodzić jego ruchome części.
- Nie przechowuj telefonu w gorących miejscach. Wysoka temperatura skraca żywotność urządzeń elektronicznych, może uszkodzić baterię i wypaczać lub topić części plastikowe.
- Nie przechowuj telefonu w zimnych miejscach. Kiedy telefon się rozgrzewa do normalnej temperatury, wewnątrz skrapla się para wodna, która może zniszczyć obwody elektroniczne.
- Nie rzucaj, nie uderzaj ani nie trzęś telefonem, bo może to spowodować pęknięcie lub złamanie płyty głównej.

- Nie używaj żrących chemikaliów, rozpuszczalników ani silnych detergentów do czyszczenia telefonu. Wycieraj go miękką wilgotną szmatką używając delikatnego detergentu.
- Nie maluj telefonu. Farba może zapchać części ruchome i uniemożliwić korzystanie.
- Nie kładź telefonu na lub do urządzeń wytwarzających ciepło takich, jak kuchenki mikrofalowe, piecyki, radiatory. Telefon może eksplodować, jeśli zostanie przegrzany.
- Jeżeli telefon lub bateria zostaną zmoczone, nalepka wewnątrz telefonu zmieni kolor. W takim przypadku, następuje automatycznie utrata gwarancji producenta, nawet, jeżeli jej termin jeszcze nie wygasł.

### NUMERY ALARMOWE

Możesz używać telefonu do wykonywania połączeń na numery alarmowe, jednak nie mogą być zagwarantowane warunki wykonywania połączeń. Nigdy nie polegaj wyłącznie na telefonie jako jedynej drodze komunikacji.

### BATERIA

- Nigdy nie korzystaj z uszkodzonej baterii ani ładowarki.
- Używaj baterii zgodnie z przeznaczeniem.

Jeżeli korzystasz z telefonu blisko stacji nadawczej, zużywa on mniej energii. Czas czuwania i rozmów w dużym stopniu zależą od siły i parametrów sygnału telefonicznego.

- Czas ładowania baterii zależy od pojemności baterii, jej typu i typu ładowarki. Bateria może być ładowana i rozładowywana setki razy, ale będzie się stopniowo zużywać. Kiedy czas działania stanie się zauważalnie krótszy niż wcześniej, należy wymienić baterię na nową.
- Nieużywana bateria z czasem sama się rozładuje.
- Ekstremalne temperatury mają wpływ na możliwość ładowania baterii. Wówczas może najpierw wymagać ochłodzenia lub ogrzania.
- Nie zostawiaj baterii w gorących lub zimnych miejscach, ponieważ jej pojemność i żywotność ulegną zmniejszeniu. Staraj się przechowywać baterię w temperaturze pokojowej. Telefon z gorącą lub zimną baterią może czasowo przestać działać, nawet, jeżeli bateria jest naładowana. Baterie litowo-jonowe mają najlepszą wydajność w temperaturach około 0°C (32°F).
- Używaj tylko zatwierdzonych baterii i ładowarek. Odłącz ładowarkę od źródła zasilania, jeżeli z niej nie korzystasz.

Nie zostawiaj baterii podłączonej do ładowarki na dłużej niż tydzień, ponieważ jej przeładowanie może skrócić jej żywotność.

### KORZYSTANIE Z KABLA USB

- Aby połączyć telefon z komputerem za pomocą kabla USB, najpierw podłącz kabel do telefonu, potem do komputera.
- Podczas transferu danych między telefonem i komputerem surowo zabrania się wciągania lub wyjmowania wtyczek kabla USB.
- Aby odłączyć kabel USB najpierw odłącz kabel od komputera, potem od telefonu.

### NARAŻENIE NA DZIAŁANIE ENERGII FAL RADIOWYCH

### Ten telefon spełnia prawne wymogi dotyczące narażenia na działanie fal radiowych.

Ten telefon jest odbiornikiem i nadajnikiem fal radiowych o małej mocy. Kiedy jest włączony emituje fale radiowe o niskiej energii (znane także jako pole częstotliwości fal radiowych). Rządy na świecie przyjęły obszerne wytyczne dotyczące bezpieczeństwa korzystania z takich urządzeń, opracowane przez organizacje naukowe, np. ICNIRP (International Commission on Non-Ionizing Radiation Protection) i IEEE (Institute of Electrical and Electronics Engineers Ins.), poprzez okresowe i kompleksowe badania naukowe. Te wytyczne ustanawiają dozwolone poziomy ekspozycji na działanie fal radiowych dla ogółu populacji. Poziomy obejmują duży margines bezpieczeństwa dla wszystkich osób bez względu na wiek i stan zdrowia.

- Współczynnik absorbcji właściwej (SAR Specific Absorption Rate) jest jednostką ilości energii częstotliwości radiowych wchłoniętej przez ciało podczas korzystania z telefonu. Wartość SAR podczas testów laboratoryjnych jest obliczana przy stosowaniu maksymalnej wartości natężeniu prądu, natomiast faktyczna wartość tego współczynnika podczas korzystania z telefonu jest o wiele niższa, ponieważ telefon jest przystosowany do wykorzystywania jak najniższej ilości energii.
- Wszystkie modele telefonów SFERIA S.A. spełniają wyżej opisane wymogi. Zanim telefon trafi na rynek, jest testowany zgodnie z normami technicznymi EN 50361 i nie przekracza limitów ustanowionych przez Dyrektywę Rady Europy: 1999/ 519/ EC.

Limit SAR Przyjęty przez Radę UE (1999/519/EC) wynosi 2.0 wat/ kilogram (W/kg) w uśrednieniu na każde 10g masy ciała. Najwyższy wskaźnik SAR dla tego typu urządzenia testowanego przy uchu wynosi 0.744 W/kg.

# 16. WSPÓŁPRACA Z ZESTAWEM SŁUCHAWKOWYM BLUETOOTH

#### ŁADOWANIE ZESTAWU SŁUCHAWKOWEGO

Podłącz ładowarkę telefonu do zestawu słuchawkowego i naładuj go. Czas ładowania jest zależny od stopnia rozładowania baterii danego zestawu i wynosi około 2 godzin. Zakończenie ładowania sygnalizowane jest najczęściej zmianą barwy lampki kontrolnej.

Następnie odłącz ładowarkę od zestawu słuchawkowego.

# POŁĄCZENIE MIĘDZY TELEFONEM A ZESTAWEM SŁU-CHAWKOWYM

Zanim będziesz mógł używać zestawu słuchawkowego musisz najpierw połączyć go z telefonem. W tym celu należy:

 a) Wyłączyć zestaw słuchawkowy i uruchomić go ponownie wprowadzając go jednocześnie w tryb parowania. Dokładny opis wprowadzania zestawu w tryb parowania zawierają instrukcje obsługi. Najczęściej jednak udaje się wprowadzić zestaw w tryb parowania wciskając i przytrzymując przycisk Włączania/Wyłączania przez około 10 sekund. Po tym czasie lampka kontrolna albo zaczyna świecić ciągle lub też zaczyna migać w miarę szybko przez dłuższy okres czasu – oznacza to, że zestaw przeszedł w tryb parowania. W przypadku problemów należy odszukać właściwy rozdział w instrukcji obsługi zestawu, z którego chcemy skorzystać.

 b) Wybierz w telefonie Menu Główne > Ustawienia > Narzędzia > Bluetooth > Opcje > Wyszukaj urządzenie. Następnie z listy urządzeń Bluetooth znalezionych przez telefon C162 wybierz urządzenie i zatwierdź przyciskiem OK. Następnie wpisz kod parowania 0000 i wciśnij OK.

### \land UWAGA

Kod 0000 jest kodem standardowym bardzo często wykorzystywanym w zestawach słuchawkowych. Nie oznacza to jednak, że w przyszłości nie pojawią się zestawy z innymi kodami autoryzacyjnymi. W takim przypadku kod parowania podany zostanie w dokumentacji dołączonej do zestawu. Zestawienie połączenia sygnalizowane jest poprzez przejście lampki kontrolnej zestawu ze świecenia ciągłego na przerywane o niskiej częstotliwości.

Po udanym połączeniu zestawu słuchawkowego z telefonem nie trzeba powtarzać tych czynności za każdym razem, gdy będzie używany zestaw słuchawkowy. Możliwa jest także regulacja głośności rozmowy za pomocą dwóch przycisków po bokach zestawu słuchawkowego.

# 🕂 UWAGA

Opcja wybierania głosowego nie jest obsługiwana w wypadku połączenia za pomocą Bluetooth.

# 17. WSPÓŁPRACA TELEFONU Z KOMPUTEREM

Na początku należy zainstalować program C162 Mobile Expert i podłączyć telefon do komputera za pomocą kabla USB. Telefon C162 dysponuje dwiema pamięciami: pamięciami wewnętrzną telefonu (Pamięć telefonu) oraz wymienną pamięcią zewnętrzng (Karta pamięci). W pamięci telefonu zapisujemy pliki wykorzystując programu C162 Mobile Expert. Natomiast na kartę pamięci zapisujemy pliki podczas pracy telefonu w trybie USB. Przed pierwszym podłączeniem telefonu do komputera należy sformatować kartę pamięci (Menu Główne > Ustawienia > Telefon >Formatuj kartę pamięci) w celu utworzenia odpowiedniej struktury katalogów. Po uruchomieniu telefonu w trybie USB powinno znajdować się 6 następujących katalogów: JPG – folder, w którym znajdują się zdjęcia wykonane za pomocą aparatu wbudowanego w telefon, do których mamy dostęp przez wybranie Menu Główne > Multimedia > Galeria >

Karta Pamięci > Zdjęcia.

**MJP** – folder, w którym znajdują się filmy wykonane za pomocą kamery wbudowanej w telefon, do których mamy dostęp przez wybranie Menu Główne > Multimedia > Odtwarzacz wideo > Karta pamięci.

MP3 – folder, w którym znajdują się pliki muzyczne, do których mamy dostęp przez wybranie Menu Główne > Multimedia > Odtwarzacz MP3.

MP4 – folder, w którym znajdują sie pliki wideo, do których mamy dostęp przez wybranie Menu Główne > Multimedia > Odtwarzacz wideo > Karta pamięci.

MMD i TMP – sg to foldery systemowe, nie należy ich używać!

# ZARZĄDZANIE ZDJĘCIAMI I OBRAZAMI

#### WYMIANA ZDJĘĆ MIĘDZY KOMPUTEREM A PAMIĘCIĄ TELEFONU ZA POMOCĄ PROGRAMU C162 MOBILE EXPERT

W celu skopiowania zdjęć znajdujących się w pamięci telefonu należy:

Uruchomić program C162 Mobile Expert, kliknąć na zakładkę **Multimedia** , a następnie wybrać opcję **Zdjęcia** : Do dyspozycji mamy dwa obszary:

- prawy obszar zawiera listę zdjęć znajdujących się w pamięci telefonu (Menu Główne > Multimedia > Galeria > Pamięć telefonu > Zdjęcia).
- lewy obszar jest to aktualnie wybrany katalog naszego komputera.

Aby przenieść wybrane zdjęcie z telefonu do wybranego katalogu na komputerze należy wybrać je z listy i nacisnąć przycisk

#### WYMIANA OBRAZÓW MIĘDZY KOMPUTEREM A PAMIĘ-CIĄ TELEFONU ZA POMOCĄ PROGRAMU C162 MOBI-LE EXPERT

Dzięki aplikacji C162 Mobile Expert istnieje możliwość wymiany plików graficznych między komputerem a pamięcią telefonu. Należy jednak pamiętać, że możemy kopiować tylko pliki o rozszerzeniu **jpg** i rozmiarze nie przekraczającym [8,5Mb]. Aby uruchomić menadżera obrazów, należy wybrać zakładkę **Multimedia** , a następnie opcję **Obrazy** . Do dyspozycji mamy dwa obszary:

- prawy obszar zawiera listę plików znajdujących się w pamięci telefonu (Główne Menu > Multimedia > Galeria > Pamięć telefonu > Obrazki).
- lewy obszar zawiera listę plików w aktualnie wybranym katalogu komputera.

Aby skopiować plik graficzny do katalogu komputera, należy wybrać plik z prawego obszaru i nacisnąć przycisk <a>[<br/>

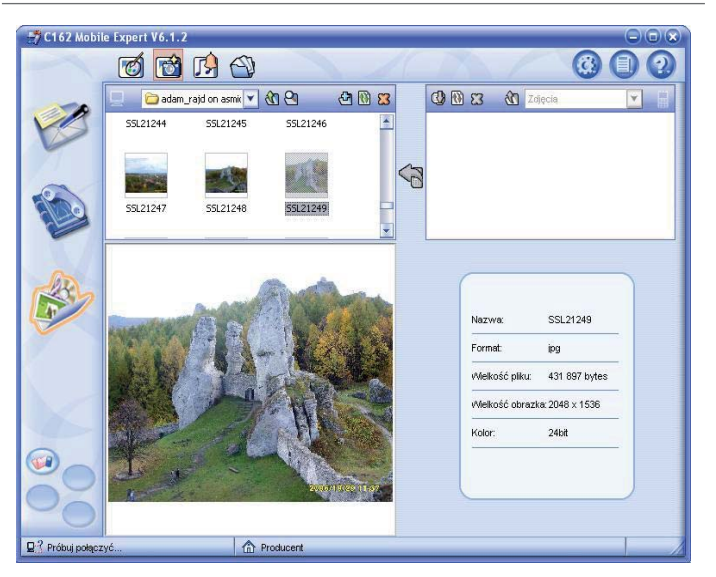

Aby kopiować plik graficzny do telefonu, należy wybrać plik z lewego obszaru i nacisnąć przycisk 💬.

### DOSTOSOWANIE WIELKOŚCI ZDJĘCIA DO ROZMIA-RÓW TAPETY TELEFONU

- Kliknąć na zakładkę Multimedia S, a następnie wybrać opcję Obrazy S.
- 2. Następnie wybrać w lewym górnym oknie interesujący nas obraz. Poniżej widać powiększenie wybranego przez nas obrazu z zaznaczonym konturem wyświetlacza.
- 3. Klikając następnie na prożemy rozciągać obrazek do wielkości wyświetlacza telefonu lub przystosować wielkość obrazka proporcjonalnie do wyświetlacza telefonu. Możliwe są inne operacje na obrazach. Szczegółowy opis załączony jest w pomocy programu C162 Mobile Expert. W prawym dolnym okienku możemy zobaczyć podgląd tapety.

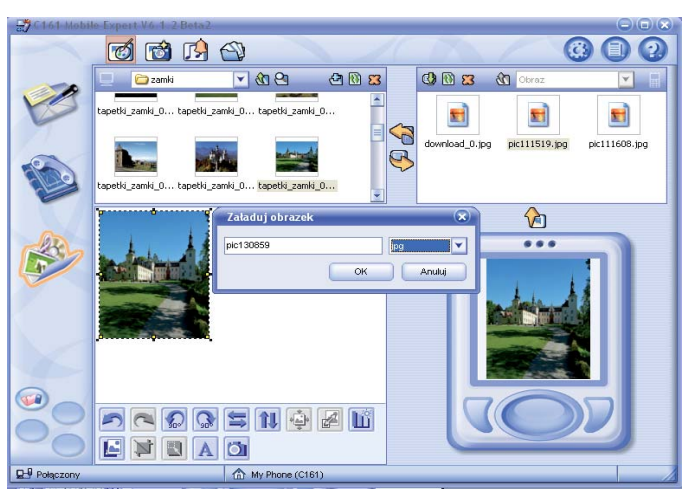

 Aby przegrać zmodyfikowany obrazek do pamięci telefonu, należy kliknąć przycisk , a następnie zatwierdzić nazwę nowej tapety za pomocą przycisku OK. Wgrane tapety znajdują się w katalogu Menu Główne> Multimedia >Galeria > Pamięć telefonu > Obrazki.

### WYMIANA PLIKÓW GRAFICZNYCH MIĘDZY KOMPUTE-REM A KARTĄ PAMIĘCI TELEFONU W TRYBIE USB

Podczas pracy w trybie USB istnieje możliwość wymiany zdjęć pomiędzy kartą pamięci telefonu a komputerem. Konieczne jest jednak wcześniejsze zainstalowanie sterowników kabla USB, które instalowane są wraz z programem C162 Mobile Expert (patrz **załącznik 1** Instalacja programu C162 Mobile Expert) lub instalując oddzielnie sterownik do kabla USB, nie korzystając z programu C162 Mobile Expert (patrz **załącznik 2** Instalacja sterowników kabla USB).

Aby wymieniać pliki graficzne między komputerem a kartą pamięci telefonu w trybie USB, należy:

- 1. Podłączyć telefon do komputera, przy pomocy kabla USB
- Wybrać Menu Główne > Ustawienia > Telefon > Tryb USB > Włącz tryb USB.
- Po wybraniu opcji "Włącz tryb USB" telefon powinien zostać rozpoznany przez komputer jako wymienny dysk USB, do którego mamy dostęp przez wybranie np. Mój Komputer > Dysk Wymienny.
- Wybrać Mój Komputer > Dysk Wymienny w otwartym folderze powinno znajdować się 6 następujących katalogów:

- JPG folder, w którym znajdują się zdjęcia wykonane za pomocą aparatu wbudowanego w telefon, do których mamy dostęp przez wybranie Menu Główne > Multimedia > Galeria > Karta Pamięci > Zdjęcia.
- MJP folder, w którym znajdują się filmy wykonane za pomocą kamery wbudowanej w telefon, do których mamy dostęp przez wybranie Menu Główne > Multimedia > Odtwarzacz wideo > Karta pamięci.
- MP3 folder, w którym znajdują się pliki muzyczne, do których mamy dostęp przez wybranie Menu Główne
  Multimedia > Odtwarzacz MP3.
- MP4 folder, w którym znajdują się pliki wideo, do których mamy dostęp przez wybranie Menu Główne > Multimedia > Odtwarzacz wideo > Karta pamięci.
- MMD i TMP są to foldery systemowe, nie należy ich używać.

# 

Jeśli karta pamięci nie była wcześniej formatowana, to nie wszystkie katalogi mogą być utworzone wtedy należy koniecznie sformatować kartę pamięci **Menu Główne** > **Ustawienia > Telefon > Formatuj kartę pamięci**.

- 5. Otwierając Mój Komputer > Dysk Wymienny > JPG oraz inny dowolny folder znajdujący się na dysku wymienić pliki graficzne między komputerem a kartą pamięci telefonu. Aby można było je później przeglądać w telefonie, muszą to być pliki JPG o maksymalnej rozdzielczości 1280x960. Nie należy tworzyć podkatalogów w folderze JPG znajdującym się na karcie pamięci telefonu.
- 6. Aby obejrzeć pliki graficzne na telefonie należy wybrać Menu Główne > Ustawienia > Telefon > Tryb USB > Wyłącz tryb USB, a następnie wybrać plik spośród zapisanych na karcie pamięci telefonu w katalogu Zdjęcia. Katalog ten jest dostępny po wybraniu Menu Główne > Aparat > Galeria > Karta pamięci > Zdjęcia lub Menu Główne > Multimedia > Galeria > Karta Pamięci > Zdjęcia.

### ŚCIĄGANIE PLIKÓW GRAFICZNYCH ZA POMOCĄ PRZEGLĄDARKI WAP

Przeglądarka **WAP** umożliwia ściąganie plików graficznych znajdujących się na odwiedzanych stronach. Aby to uczynić należy:

 Uruchomić przeglądarkę WAP wybierając Menu Główne > WAP.

- Uruchomić stronę WAP przez wybranie opcji "Idź do..." i wpisanie poprawnego adresu URL lub skorzystanie z gotowej zakładki spośród dostępnych po wybraniu opcji "Zakładki".
- 3. Po skończonym ładowaniu strony wybrać "Menu".
- 4. Wybrać "Zachowaj treść", a następnie "Zachowaj obrazek".
- 5. Z listy plików graficznych znajdujących się na stronie wybieramy interesujący nas element.
- Po wybraniu pliku graficznego wybrać "Zapisz". Gdy po skończonej operacji zapisywania pojawi się okno z komunikatem Zapisano! możemy wrócić do listy obrazków wybierając "Wróć".

Aby obejrzeć wszystkie zapisane obrazy należy wybrać **Menu G** łówne>Multimedia>Galeria>Pamięć telefonu>Obrazki. ZARZĄDZANIE PLIKAMI MUZYCZNYMI ORAZ DZWONKAMI.

#### WYMIANA DZWONKÓW MIĘDZY KOMPUTEREM A PAMIĘCIĄ TELEFONU ZA POMOCĄ PROGRAMU C162 MOBILE EXPERT

Oprogramowanie C162 Mobile Expert daje możliwość przenoszenia tylko plików dźwiękowych o rozszerzeniu **mid** między komputerem a pamięcią telefonu. Aby uruchomić menadżera plików dźwiękowych należy wybrać zakładkę **Multimedia** następnie opcję **Dźwięki** 

Do dyspozycji mamy dwa obszary:

- prawy obszar zawiera listę plików znajdujących się w pamięci telefonu Główne Menu > Ustawienia > Dźwięk > Dzwonek > Pobrane dzwonki.
- lewy obszar zawiera listę plików w aktualnie wybranym katalogu komputera.

Aby skopiować plik **mid** do katalogu komputera, należy wybrać plik z prawego obszaru i nacisnąć przycisk <a></a>

Aby skopiować plik **mid** do katalogu znajdującego się w pamięci telefonu, należy wybrać plik z lewego obszaru i nacisnąć przycisk 🚱.

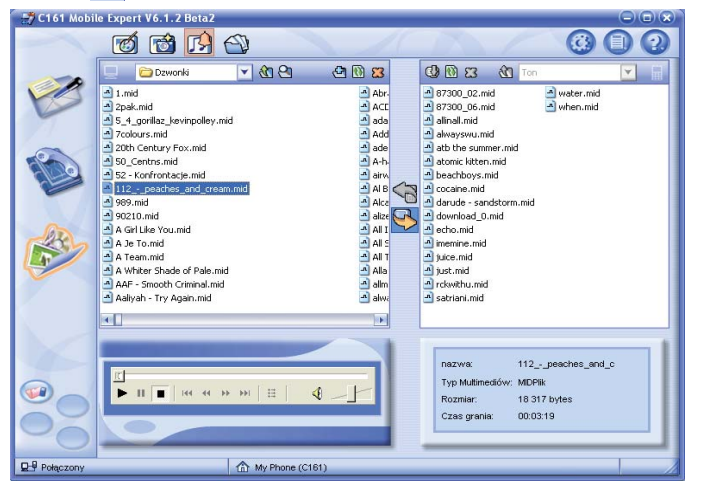

Skopiowany do pamięci telefonu plik można odsłuchać lub wykorzystać jako dzwonek. Znajduje się on w katalogu **Menu Główne> Dźwięk > Dzwonek > Pobrane dzwonki**.

#### WYMIANA PLIKÓW MUZYCZNYCH MIĘDZY KOMPUTE-REM A KARTĄ PAMIĘCI TELEFONU W TRYBIE USB

Podczas pracy w trybie USB możliwa jest wymiana plików muzycznych pomiędzy komputerem a kartą pamięci telefonu. Konieczne jest jednak wcześniejsze zainstalowanie sterowników kabla USB, które instalowane są wraz z programem C162 Mobile Expert (patrz **załącznik 1** Instalacja programu C162 Mobile Expert) lub instalując oddzielnie sterownik do kabla USB, nie korzystając z programu C162 Mobile Expert (patrz **załącznik 2** Instalacja sterowników kabla USB). Skopiowane pliki można odsłuchać za pomocą wbudowanego w telefon **Odtwarzacz MP3** lub wykorzystać jako dzwonek.

Aby wymieniać pliki muzyczne między komputerem a kartą pamięci telefonu w trybie USB, należy:

- 1. Podłączyć telefon do komputera, przy pomocy kabla USB.
- Wybrać Menu Główne> Ustawienia > Telefon > Tryb USB > Włącz tryb USB.
- Po wybraniu opcji "Włącz tryb USB" telefon powinien zostać rozpoznany przez komputer jako wymienny dysk USB, do którego mamy dostęp przez wybranie np. Mój Komputer > Dysk Wymienny.

- Wybrać Mój Komputer > Dysk Wymienny na ekranie powinno znajdować się 6 następujących katalogów:
  - JPG folder, w którym znajdują się zdjęcia wykonane za pomocą aparatu wbudowanego w telefon, do których mamy dostęp przez wybranie Menu Główne > Multimedia > Galeria > Karta Pamięci > Zdjęcia.
  - MJP folder, w którym znajdują się filmy wykonane za pomocą kamery wbudowanej w telefon, do których mamy dostęp przez wybranie Menu Główne > Multimedia > Odtwarzacz wideo > Karta pamięci.
  - MP3 folder, w którym znajdują się pliki muzyczne, do których mamy dostęp przez wybranie Menu Główne
    > Multimedia > Odtwarzacz MP3.
  - MP4 folder, w którym znajdują sie pliki wideo, do których mamy dostęp przez wybranie Menu Główne > Multimedia > Odtwarzacz wideo > Karta pamięci.
  - MMD i TMP są to foldery systemowe, nie należy ich używać.

### 🕂 UWAGA

Jeśli karta pamięci nie była wcześniej formatowana, to nie wszystkie katalogi mogą być utworzone, wtedy należy koniecznie sformatować kartę pamięci **Menu Główne > Ustawienia > Telefon > Formatuj kartę pamięci**.

- 5. Otwierając Mój Komputer > Dysk Wymienny > MP3 oraz inny dowolny folder znajdujący się na dysku komputera możemy wymieniać pliki muzyczne między komputerem a kartą pamięci telefonu. Aby można było je później odtworzyć w telefonie muszą to być plik formatu MP3. Nie należy tworzyć podkatalogów w folderze MP3, znajdującym się na karcie pamięci telefonu.
- 6. Aby odsłuchać skopiowane pliki muzyczne w telefonie należy wybrać Menu Główne > Ustawienia > Telefon > Tryb USB > Wyłącz tryb USB i uruchomić odtwarzacz MP3 przez wybranie opcji Menu Główne > Multimedia > Odtwarzacz MP3.

#### ŚCIĄGANIE PLIKÓW DŹWIĘKOWYCH ZA POMOCĄ PRZEGLĄDARKI WAP

Przeglądarka WAP umożliwia ściąganie plików dźwiękowych znajdujących się na odwiedzanych stronach. Aby to uczynić należy:

- Uruchomić przeglądarkę WAP wybierając Menu Główne > WAP.
- Uruchomić stronę WAP przez wybranie opcji "Idź do..." i wpisanie poprawnego adresu URL lub skorzystanie z gotowej zakładki spośród dostępnych po wybraniu opcji "Zakładki".
- Po skończonym ładowaniu strony, wybrać odnośnik do interesującego nas pliku dźwiękowego oraz kliknąć klawisz OK w celu rozpoczęcia pobierania pliku.
- 4. Po skończonej operacji zapisywania pliku pojawi się okno z komunikatem **Pobieranie ukończone!**
- 5. Wybierając przycisk "**Wróć**", wracamy z powrotem do przeglądanej strony.

Aby odsłuchać zapisane pliki dźwiękowe należy wybrać **Menu** Główne > Multimedia > Galeria > Pamięć telefonu > Dźwięki. Aby pobrane dźwięki wykorzystać jako dzwonki, należy wybrać Menu Główne > Ustawienia > Dźwięk > Dzwonek > Pobrane dzwonki.

### TWORZENIE ORAZ ZARZĄDZANIE PLIKAMI WIDEO.

### KONWERTOWANIE PLIKÓW WIDEO Z WYKORZYSTA-NIEM PROGRAMU DJ-STAR

Telefon C162 posiada wbudowany odtwarzacz wideo umożliwiający oglądanie plików wideo w formacie **fake MP4**. Pliki wideo w formacie innym niż fake MP4 należy uprzednio przekonwertować używając programu DJ-Star. Aby to uczynić, należy:

- 1. Uruchomić program DJ-Star.
- 2. Wybrać plik, który ma być przekonwertowany.

Kliknąć **Przeglądaj** obok pola "**Plik źródłowy**" i wybrać pożądany plik w wyświetlonym oknie dialogowym. Program obsługuje następujące formaty plików wideo **AVI**, **WMV**, **ASF, MPG, RM, DAT i VOB**. Należy wybrać plik w jednym z tych formatów. Program DJ-Star korzysta z zainstalowanych na komputerze kodeków plików video. Jeżeli dany format pliku nie jest obsługiwany przez komputer konwersja z wykorzystaniem programu DJ-Star nie będzie możliwa.

- Wybrać format pliku otrzymanego po przekonwertowaniu otwierając listę "Format docelowy" i zaznaczyć format wyjściowy Film MP4 Format docelowy Film MP4.
- Kliknąć przycisk Przeglądaj obok pola "Plik wyjściowy" i podać nazwę pliku otrzymanego po przekonwertowaniu. Należy pamiętać, że odtwarzacz wideo w telefonie obsługuje nazwy plików maksymalnie 8-znakowe.
- Przed rozpoczęciem konwersji istnieje możliwość zmiany parametrów pliku otrzymanego po przekonwertowaniu. Możemy edytować następujące parametry: Jakość, Szybkość klatek, Rozmiar, Kąt, Częstotliwość próbkowania. Aby tego dokonać, należy wybrać opcje Ustawienie Ustawienie . Szczegóły dotyczące poszczególnych parametrów znajdują się w pomocy do programu DJ-Star.
- 6. Rozpocznij konwersję klikając przycisk **Rozpocznij**. Ponieważ odtwarzacz wideo wbudowany w telefon nie obsługuje długich plików wideo, program DJ-Star podzieli długi plik wejściowy na kilka wyjściowych możliwych do odtworzenia w telefonie.

#### WYMIANA PLIKÓW WIDEO MIĘDZY KOMPUTEREM A KARTĄ PAMIĘCI TELEFONU W TRYBIE USB

Istnieje możliwość kopiowania plików wideo pomiędzy komputerem a kartą pamięci telefonu w trybie USB. Konieczne jest jednak wcześniejsze zainstalowanie sterowników kabla USB, które instalowane są wraz z programem C162 Mobile Expert (patrz **załącznik 1** Instalacja programu C162 Mobile Expert) lub instalując oddzielnie sterownik do kabla USB nie korzystając z programu C162 Mobile Expert (patrz **załącznik 2** Instalacja sterowników kabla USB). Aby wymienić pliki wideo między komputerem a kartą pamięci telefonu w trybie USB, należy:

- 1. Podłączyć telefon do komputera, przy pomocy kabla USB.
- Wybrać Menu Główne > Ustawienia > Telefon > Tryb USB > Włącz tryb USB.
- Po wybraniu opcji "Włącz tryb USB" telefon powinien zostać rozpoznany przez komputer jako wymienny dysk USB, do którego mamy dostęp przez wybranie np. Mój Komputer > Dysk Wymienny.
- Wybrać Mój Komputer > Dysk Wymienny na ekranie powinno znajdować się 6 następujących katalogów:
  - JPG folder, w którym znajdują się zdjęcia wykonane za pomocą aparatu wbudowanego w telefon, do których

mamy dostęp przez wybranie Menu Główne > Multimedia > Galeria > Karta Pamięci > Zdjęcia.

- MJP folder, w którym znajdują się filmy wykonane za pomocą kamery wbudowanej w telefon, do których mamy dostęp przez wybranie Menu Główne > Multimedia > Odtwarzacz wideo > Karta pamięci.
- MP3 folder, w którym znajdują się pliki muzyczne, do których mamy dostęp przez wybranie Menu Główne
  Multimedia > Odtwarzacz MP3.
- MP4 folder, w którym znajdują się pliki wideo, do których mamy dostęp przez wybranie Menu Główne > Multimedia > Odtwarzacz wideo > Karta pamięci.
- MMD i TMP są to foldery systemowe, nie należy ich używać!

## 

Jeśli karta pamięci nie była wcześniej formatowana, to nie wszystkie katalogi mogą być utworzone, wtedy należy koniecznie sformatować kartę pamięci **Menu Główne > Ustawienia > Telefon > Formatuj kartę pamięci**.

- 5. Otwierając Mój Komputer > Dysk Wymienny > MP4 oraz inny dowolny folder znajdujący się na dysku komputera możemy wymieniać pliki wideo między komputerem a kartą pamięci telefonu. Aby można było je później odtworzyć w telefonie muszą to być plik formatu MP4. Nie należy tworzyć podkatalogów w folderze MP4 znajdującym się na karcie pamieci telefonu.
- 6. Aby odtworzyć pliki wideo w telefonie należy wybrać Główne Menu > Ustawienia > Telefon > Tryb USB > Wyłącz tryb USB oraz wybrać pożądany plik wideo znajdujący się w katalogu Główne Menu > Multimedia > Odtwarzacz wideo > Karta pamięci

#### ZARZĄDZANIE PLIKAMI WIDEO WYKONANYMI PRZY POMOCY WBUDOWANEJ KAMERY

Podczas pracy w trybie USB istnieje możliwość wymiany plików wideo, nagranych przy pomocy kamery w aparacie, pomiędzy kartą pamięci telefonu a komputerem. Konieczne jest jednak wcześniejsze zainstalowanie sterowników kabla USB, które instalowane są wraz z programem C162 Mobile Expert (patrz **załącznik 1** Instalacja programu C162 Mobile Expert) lub instalując oddzielnie sterownik do kabla USB, nie korzystając

- z programu C162 Mobile Expert (patrz **załącznik 2** Instalacja sterowników kabla USB). Aby wymieniać pliki wideo wykonanymi przy pomocy wbudowanej kamery między komputerem a kartą pamięci telefonu, należy:
- 1. Podłączyć telefon do komputera, przy pomocy kabla USB.
- Wybrać Menu Główne > Ustawienia > Telefon > Tryb USB > Włącz tryb USB.
- Po wybraniu opcji "Włącz tryb USB" telefon powinien zostać rozpoznany przez komputer jako wymienny dysk USB, do którego mamy dostęp przez wybranie np. Mój Komputer > Dysk Wymienny.
- Wybrać Mój Komputer > Dysk Wymienny na ekranie powinno znajdować się 6 następujących katalogów:
  - JPG folder, w którym znajdują się zdjęcia wykonane za pomocą aparatu wbudowanego w telefon, do których mamy dostęp przez wybranie Menu Główne > Multimedia > Galeria > Karta Pamięci > Zdjęcia.
  - MJP folder, w którym znajdują się filmy wykonane za pomocą kamery wbudowanej w telefon, do których mamy dostęp przez wybranie Menu Główne > Multimedia > Odtwarzacz wideo > Karta pamięci.

- MP3 folder, w którym znajdują się pliki muzyczne, do których mamy dostęp przez wybranie Menu Główne
  Multimedia > Odtwarzacz MP3.
- MP4 folder, w którym znajdują sie pliki wideo, do których mamy dostęp przez wybranie Menu Główne > Multimedia > Odtwarzacz wideo > Karta pamięci.
- MMD i TMP są to foldery systemowe, nie należy ich używać!

# 

Jeśli karta pamięci nie była wcześniej formatowana, to nie wszystkie katalogi mogą być utworzone, wtedy należy koniecznie sformatować kartę pamięci **Menu Główne** > Ustawienia > Telefon > Formatuj kartę pamięci.

5. Otwierając Mój Komputer > Dysk Wymienny > MPJ oraz inny dowolny folder znajdujący się na dysku komputera możemy wymieniać pliki muzyczne między komputerem a kartą pamięci telefonu. Aby można było je później odtworzyć w telefonie muszą być to pliki o rozszerzeniu MJP. Nie należy tworzyć podkatalogów w folderze MPJ znajdującym się na karcie pamięci telefonu.  Aby odtworzyć skopiowane pliki należy wybrać Menu Główne > Ustawienia > Telefon > Tryb USB > Wyłącz tryb USB oraz wybrać pożądany plik wideo znajdujący się w Menu Główne > Multimedia > Galeria > Karta Pamięci > Wideo.

## ZARZĄDZANIE WIADOMOŚCIAMI SMS

### ARCHIWIZACJA WIADOMOŚCI SMS

- Kliknij , aby przejść do interfejsu Menedżera wiadomości SMS.
- W celu archiwizacji wiadomości SMS należy najpierw wyeksportować z pamięci telefonu interesujące nas wiadomości. Aby utworzyć kopię zapasową wiadomości SMS, zaznacz i kliknij prawym przyciskiem myszy folder "Telefon" lub "Lokalne" i kliknij polecenie "Eksportuj", a następnie wybierz ścieżkę katalogu w celu zapisania wiadomości.

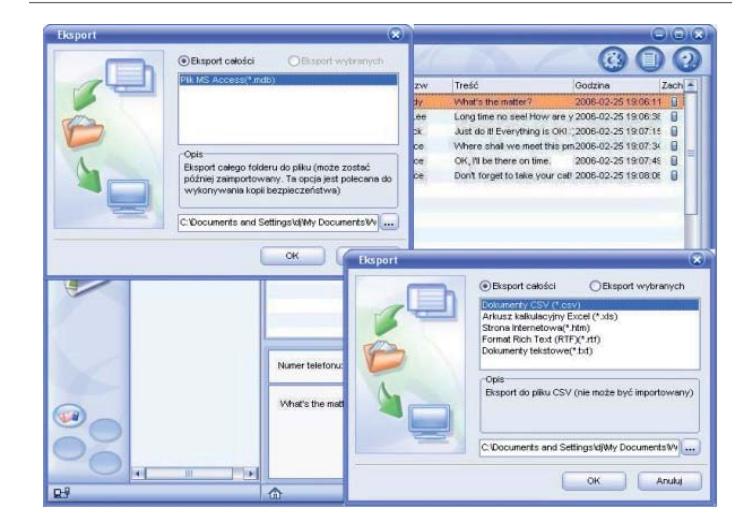

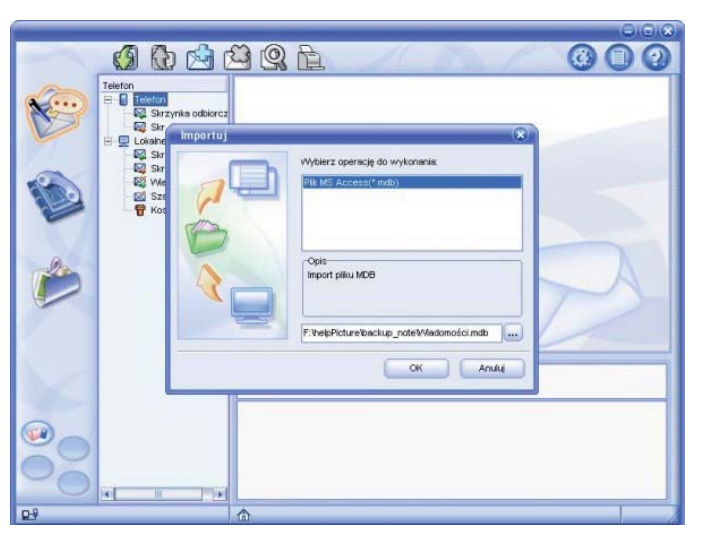

3. Aby zaimportować plik kopii zapasowej mdb, wybierz folder nadrzędny i kliknij prawym przyciskiem myszy "Importuj". Zostanie wyświetlony folder o tej samej nazwie, co plik kopii zapasowej. Skopiuj elementy z zaimportowanego folderu do telefonu i prześlij. Aby usunąć zaimportowany folder, wybierz go i kliknij prawym przyciskiem myszy "Usuń".

#### PISANIE SMS NA KLAWIATURZE KOMPUTERA.

- Kliknij , aby przejść do interfejsu Menedżera wiadomości SMS.
- 2. Pobierz wiadomości z telefonu do komputera wybierając przycisk 🛐.
- 3. Następnie wybierając folder "Telefon" i klikając lewym przyciskiem myszy na "Skrzynkę nadawczą" widzimy listę SMS nie wysłanych. Aby napisać własną wiadomość SMS na klawiaturze komputera należy kliknąć przycisk A w nowym okienku "Edytor SMS" można tworzyć wiadomości SMS. Jeśli wiadomości będą dłuższe od 160 znaków można użyć przycisku , za pomocą którego widać jak zostanie podzielona wiadomość na części. Po napisaniu wiadomości należy kliknąć przycisk "Zapisz", a następnie "Telefon".
- Na koniec należy wysłać wiadomości do telefonu za pomocą przycisku .

### ZARZĄDZANIE KONTAKTAMI

#### MENADŻER KSIĄŻKI TELEFONICZNEJ ZAMIESZCZONEJ W PROGRAMIE C162 MOBILE EXPERT

- Kliknij ( , aby przejść do interfejsu Menedżera książki telefonicznej.
- Wybierz jeden folder, Kontakty, Outlook, Express albo Notes (w zależności jakiego programu używasz do zarządzania kontaktami), a następnie kliknij prawym przyciskiem i wybierz polecenie "Pobierz" lub kliknij (), aby pobrać kontakty do komputera.
- 3. Pobrane kontakty można edytować na dwa sposoby:
  - Klikając dwukrotnie kontakt.
  - Klikając raz na kontakt w celu podświetlenia go, a następnie prawym przyciskiem myszy "Edycja", aby przejść do "Edytora książki telefonicznej".
- Aby utworzyć nowy kontakt, kliknij prawym przyciskiem i wybierz polecenie "Nowy" lub kliknij

- Wybierz jeden kontakt, a następnie kliknij prawym przyciskiem i wybierz polecenie "Pobierz" lub kliknij aby usunąć kontakt. Aby usunąć wszystkie kontakty z jednego folderu, wybierz folder i kliknij prawym przyciskiem "Usuń wszystkie".
- 6. Jeśli usunięto kontakty, ale jeszcze ich nie przesłano, można je przywrócić za pomocą następującej metody: Wybierz kontakty i kliknij je prawym przyciskiem, a następnie wybierz polecenie "Przywróć" z menu prawego przycisku. Jeśli kontakty zostały już przesłane, opcja "Przywróć" jest wyłączona.

# ZAŁĄCZNIK 1. INSTALACJA PROGRAMU C162 MOBILE EXPERT

### WYMAGANIA SPRZĘTOWE

Aby skorzystać z programu C162 Mobile Expert, potrzebny jest odpowiedni kabel USB, komputer z zainstalowanym systemem Windows 2000/XP/2003, procesorem minimum Pentium 300 MHz, pamięcią RAM minimum 64 MB (zalecane 128 MB), dysk twardy: minimum 64 MB.

# INSTALOWANIE PROGRAMU C162 MOBILE EXPERT

- Aby zainstalować sterowniki wraz oprogramowaniem umożliwiającym komunikację telefonu z komputerem, należy odnaleźć na dołączonej do zestawu płycie CD plik Setup.exe i uruchomić go.
- 2. Z listy wybrać język w jakim ma być przeprowadzana instalacja.

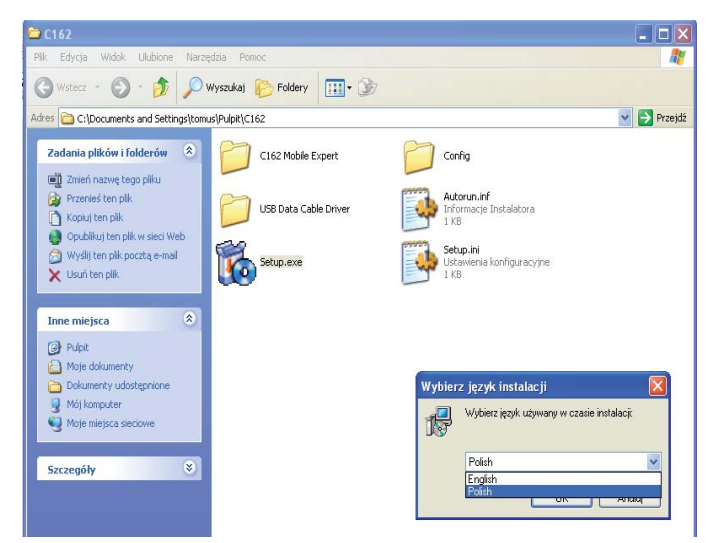

 Należy zaznaczyć v kwadrat przy oprogramowaniu, które chce wykorzystać użytkownik.

Po zaznaczeniu instaluj C162 Mobile Expert zostanie zainstalowany program C162 Mobile Expert, który ułatwia zarządzanie telefonem za pomocą komputera.
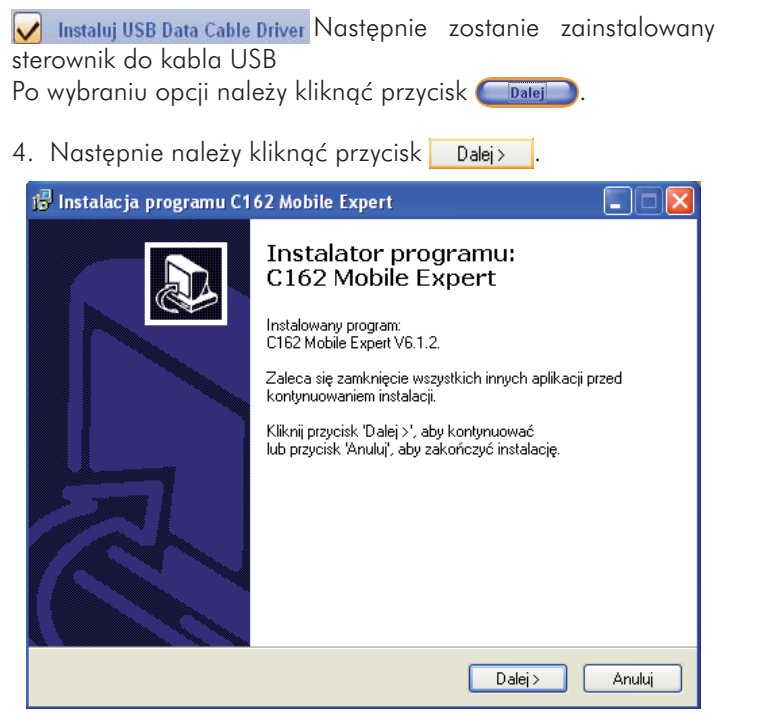

 Zaznacz pole jednokrotnego wyboru, aby zaakceptować warunki Umowy Licencyjnej, a następnie kliknąć przycisk
 Dalej > .

#### 🕞 Instalacja programu C162 Mobile Expert

#### Umowa Licencyjna

Prosimy o zapoznanie się z warunkami Umowy Licencyjnej

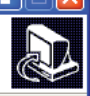

Prosimy o dokładne przeczytanie Umowy Licencyjnej. Aby zainstalować program: C162 Mobile Expert, musisz zaakceptować wszystkie jej warunki.

Umowa Licencyjna oprogramowania C162 Mobile Expert

Użycie, kopiowanie, transmitowanie, dystrybucja lub zainstalowanie oprogramowania C162 Mobile Expert oznacza akceptację wszystkich warunków niniejszej Licencji. W przypadku braku akceptacji warunków niniejszej Licencji nie należy używać, kopiować, transmitować, dystrybuować ani instalować tej kopii oprogramowania C162 Mobile Expert.

Ściśle zabrania się kopiowania, transmitowania lub dystrybucji kopii oprogramowania C162 Mobile Expert w jakikolwiek sposób, np. poprzez

💿 Akceptuję warunki Umowy Licencyjnej

🔘 Nie akceptuję warunków Umowy Licencyjnej

obTime

- < Wstecz Dalej >
- Anuluj
- 6. Po wybraniu gdzie ma być zainstalowany program C162 Mobile Expert kliknąć przycisk Dalej>

 Następnie użytkownik może zadecydować czy chce, aby na pulpicie znajdowały się skróty programów C162 Mobile Expert.

Następnie należy kliknąć przycisk Dalej> i potwierdzić chęć zainstalowania oprogramowania klikając przycisk Instaluj .

8. Na koniec kliknij przycisk Zakończ , a potem (Zakończ)

# ODINSTALOWANIE PROGRAMU C162 MOBILE EXPERT

Aby odinstalować program C162 Mobile Expert należy:

Wybrać *If Start*, a następnie kliknąć Wszystkie programy odnaleźć z listy programów zainstalowanych program C162 Mobile Expert, później należy wybrać odinstaluj.

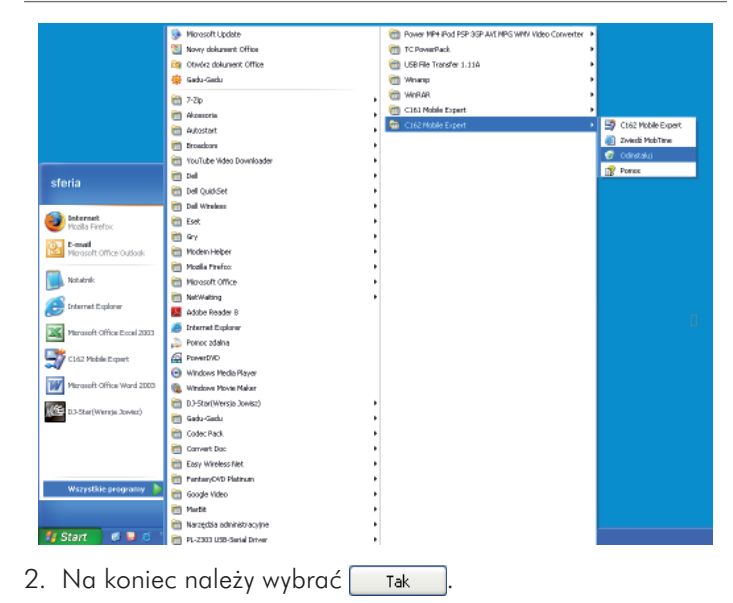

# ZAŁĄCZNIK 2. INSTALACJA STEROWNIKÓW UMOŻLIWIAJĄCYCH KOMUNIKACJĘ TELEFONU Z KOMPUTEREM ZA POMOCĄ KABLA USB

Aby zainstalować sterowniki do kabla USB umożliwiające komunikację komputer – telefon, należy:

- Włożyć płytę CD z oprogramowaniem dołączoną do telefonu, do czytnika płyt CD.
- 2. Podłączyć telefon z komputerem za pomocą kabla USB dołączonego do telefonu.

 Po krótkiej chwili pojawi się okienko "Kreator znajdowania nowego sprzętu", w którym wybieramy opcję "Nie, nie tym razem" i klikamy przycisk "Dalej".

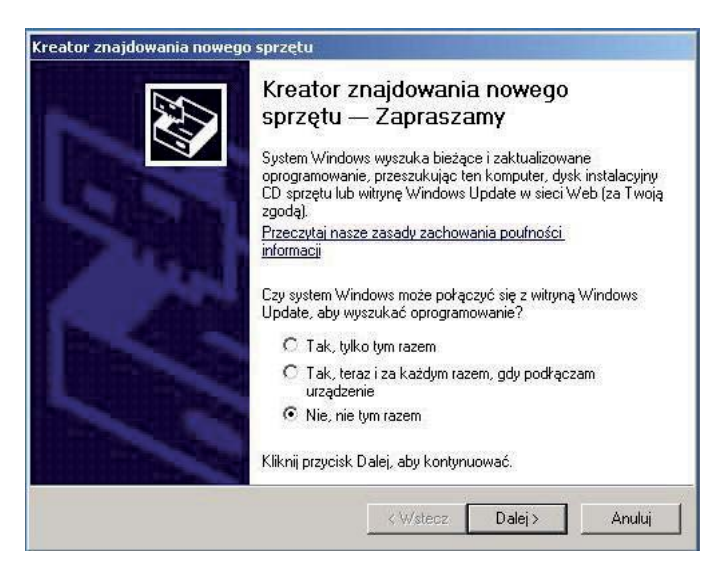

 W kolejnym oknie Kreatora wybieramy "Zainstaluj z listy lub określonej lokalizacji(zaawansowane)" i klikamy przycisk "Dalej".

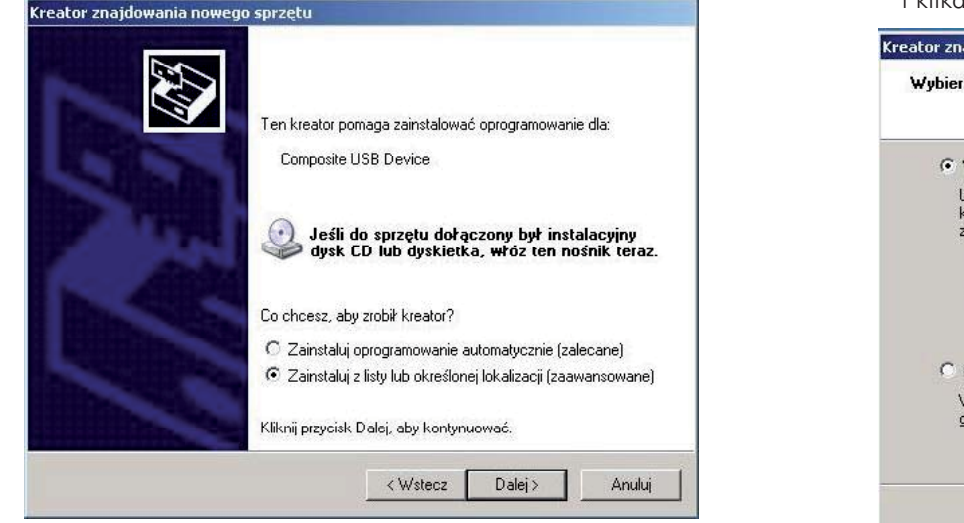

 Po ukazaniu się kolejnego okna wybieramy opcję "Wyszukaj najlepszy sterownik w tych lokalizacjach" a następnie "Przeszukaj nośniki wymienne w tych lokalizacjach" i klikamy przycisk "Dalej".

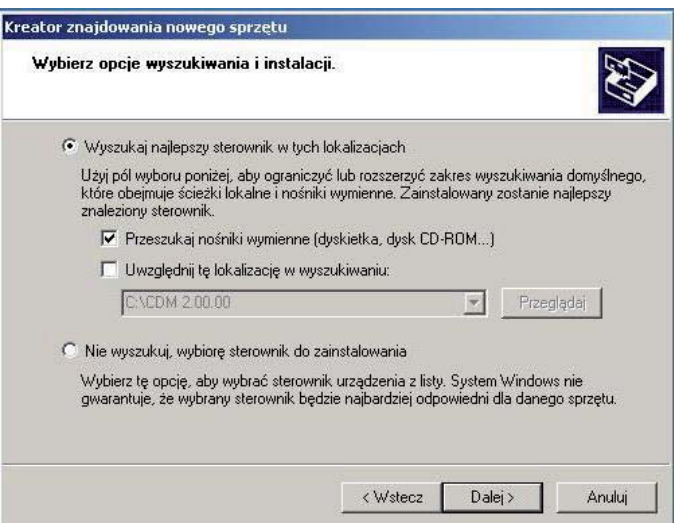

6. Kreator rozpocznie poszukiwanie sterowników do kabla USB na płycie CD.

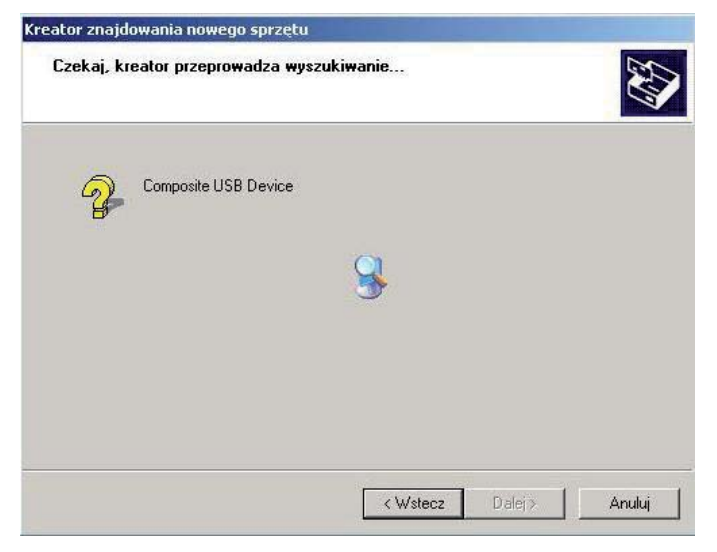

Po krótkiej chwili Kreator, rozpoznaje sterownik i zezwala na kliknięcie opcji "**Dalej**".  W pewnych wersjach systemu Windows ze względów bezpieczeństwa może się pojawić okno potwierdzenia instalacji sterowników.

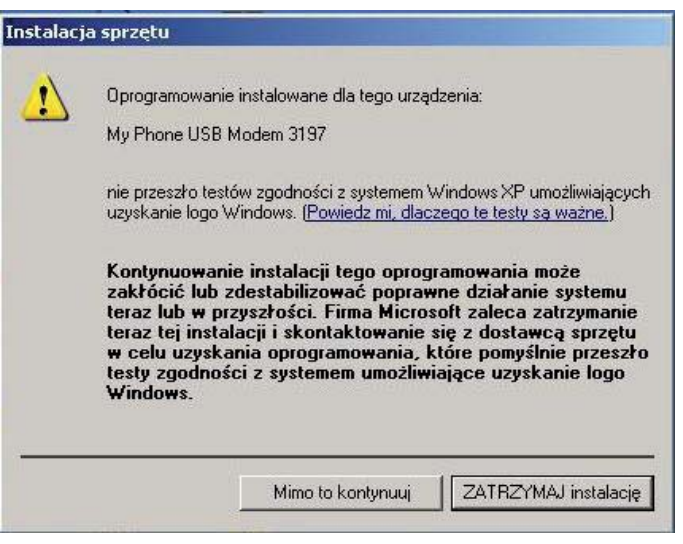

Zamieszczona wersja sterowników jest całkowicie bezpieczna dlatego klikamy opcję "**Mimo to kontynuuj**". 8. Rozpoczęcie instalacji sterowników.

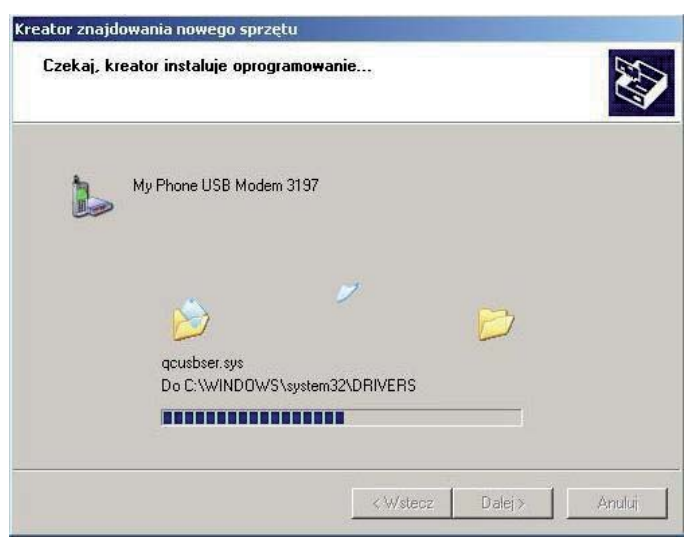

 Po skończonej instalacji pojawia się okno, w którym wybieramy przycisk "Zakończ", co kończy proces instalacji sterowników.

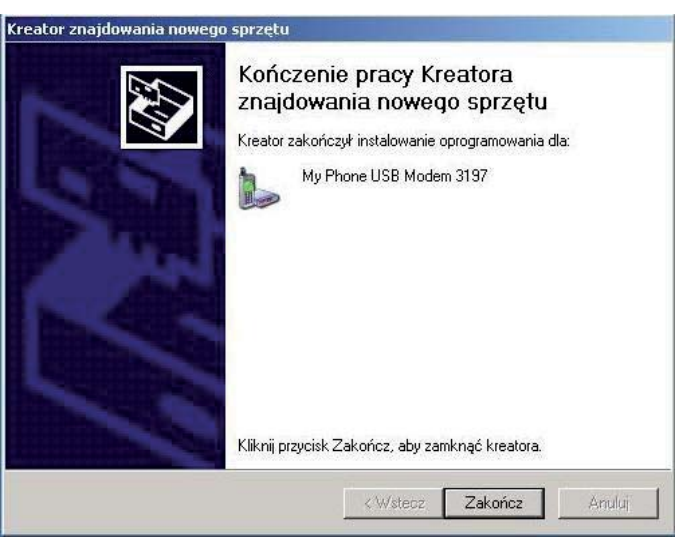

telefon C162

# ZAŁĄCZNIK 3. INSTALACJA PROGRAMU DJ STAR

#### WYMAGANIA SPRZĘTOWE I SYSTEMOWE PROGRAMU DJ STAR

System: Windows 2000/XP, DirectX 9.0 lub nowszy, Windows Media Player 9.0.

Sprzęt: Procesor P III 500 MHz lub szybszy, 256 MB pamięci RAM lub więcej, 50 MB dostępnego miejsca na dysku twardym.

## ABY ZAINSTALOWAĆ PROGRAM DJ STAR NALEŻY

 Skopiować z płyty CD dołączonej do telefonu folder o nazwie MP4 converter Setup (Wersja Jowisz), a następnie otworzyć "go" i kliknąć dwukrotnie plik Setup (Wersja Jowisz).exe.

## 2. Wybrać przycisk "Dalej".

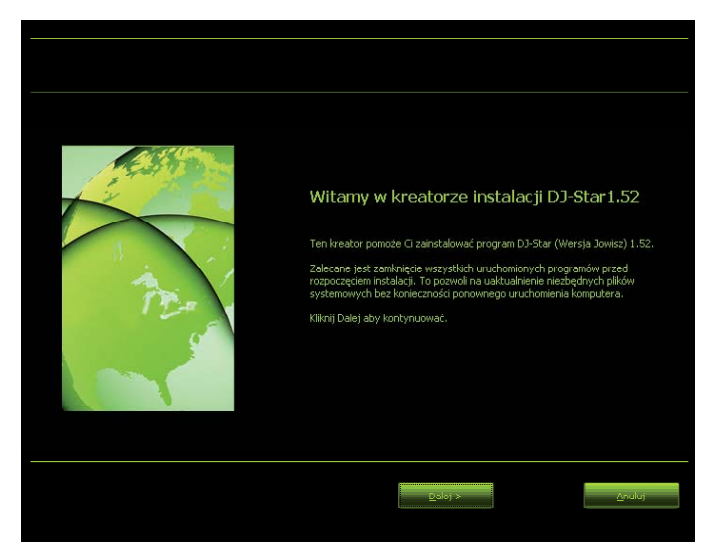

 Po przeczytaniu Umowy licencyjnej, wybrać opcje "Zgadzam się" i kliknij przycisk "Dalej".

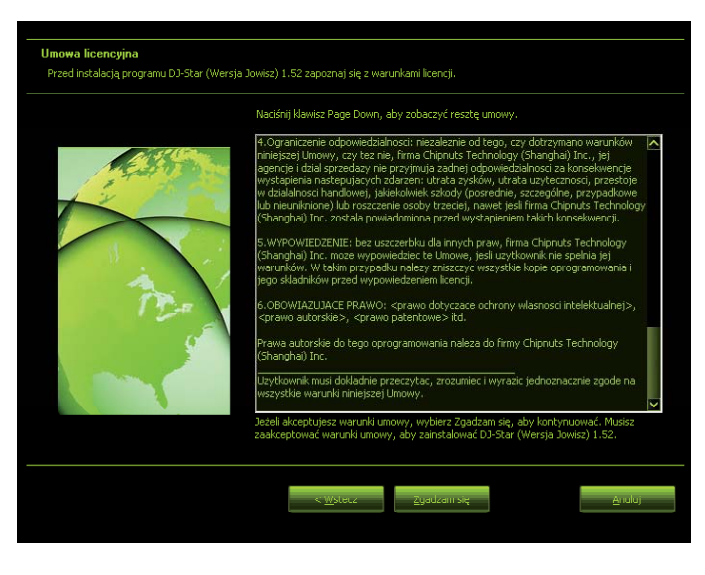

 Określ ścieżkę instalacji np.(<u>C:\Program Files\DJ-Star(Wersja Jowisz)</u>) i kliknij przycisk "Instaluj".

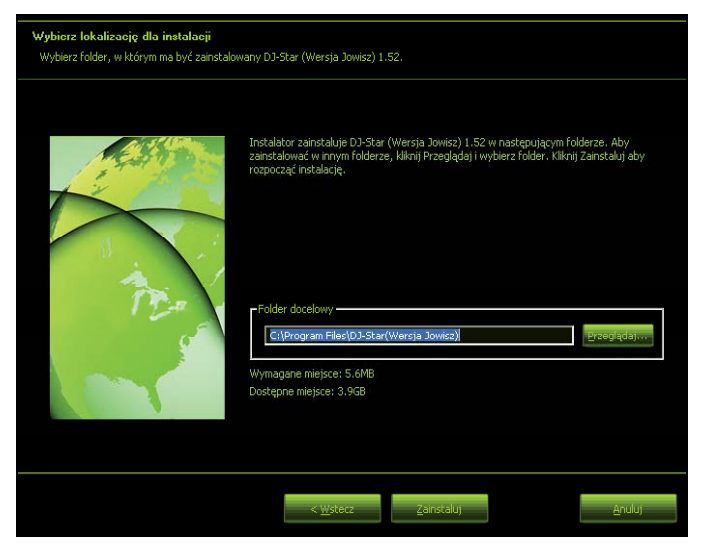

5. Kliknij przycisk "**Zakończ**" po zakończeniu instalacji.

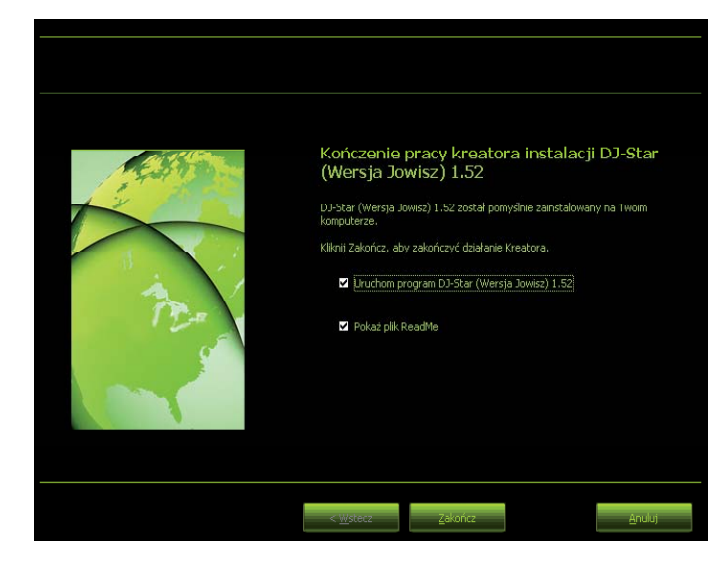

### ODINSTALOWANIE PROGRAMU DJ STAR

Aby odinstalować program DJ Star, należy:

- Kliknąć przycisk "Start" z paska zadań i wybrać opcję "Wszystkie programy".
- Odnaleźć pozycje "DJ Star" i kliknąć opcję "Odinstaluj program Dj Star (Wersja Jowisz)".

|                           | i Akzenoria                               | <br>Ø RealPlayer             |     |                                            |
|---------------------------|-------------------------------------------|------------------------------|-----|--------------------------------------------|
|                           | autostart                                 | <br>🔄 Skype 🔹 🕨              | _   |                                            |
|                           | i avaat i Antzvirus                       | 💼 D3-Star(Wereja Jowisz) 🔹 🕨 |     | D.3-Star(Wereja Josviez)                   |
|                           | CAEMON Tools                              |                              | - 2 | Odinstaluj program D3-Star (Warsja Jowisz) |
|                           | 3 Adobe Reader 7.0                        |                              |     | Odvie Lokalzacja: CriProgram Hierij03-Sta  |
|                           | E Devis                                   |                              |     |                                            |
|                           | 🛅 Gedu-Gedu                               |                              |     |                                            |
|                           | 🛅 97                                      |                              |     |                                            |
|                           | 🛅 Guild#TPd                               |                              | L   |                                            |
|                           | maren 🔁                                   |                              |     |                                            |
|                           | 🛅 Modila Pirefox                          |                              |     |                                            |
|                           | 🛅 Moalla Thunderbird                      |                              | L 1 |                                            |
| Internet                  | m MPlayar                                 |                              |     |                                            |
| PEGNA PERIOD              | 🛅 Nero                                    |                              |     |                                            |
| Picella Thursderbird      | NVIDIA Corporation                        |                              |     |                                            |
| 🕥 Internetowa gra Warcaby | OpenOffice.ux.pl 2.0.1                    |                              |     |                                            |
|                           | PowerQuest Partition/Regic 5.D            |                              |     |                                            |
| 🤤 Gadu-Gadu               | 🛅 Total Commander                         |                              |     |                                            |
|                           | T VickeoLAN                               |                              | L . |                                            |
| 🎒 Winamp                  | C Winemp                                  |                              | L 1 |                                            |
| ~                         | m whrar                                   |                              |     |                                            |
| 🚹 Adobe Reader 7.0        | 🍯 Internet Explorer                       |                              |     |                                            |
|                           | MEN Explorer                              |                              | -   |                                            |
| Notatnik                  | Cutlook Express                           |                              |     |                                            |
| 🛓 VLC nedia player (alt)  | 💫 Pomoc zdalna                            |                              |     |                                            |
|                           | Windows Media Player                      |                              |     |                                            |
| WERE                      | 🚳 Windows Messenger                       |                              |     |                                            |
|                           | 🛅 Forte for Java, CE 1.0 Update Release 2 |                              |     |                                            |
| GuildFTPd - FTP server    | 3ava 2 SDK Standard Edition v1.3          |                              |     |                                            |
| V Point                   | MC2                                       |                              |     |                                            |
|                           | 🛅 EditTML VS.0                            |                              |     |                                            |
| Wazystkie programy 🌔      | Apple Software Update                     |                              |     |                                            |
|                           | C Hanachi                                 |                              |     |                                            |
|                           | 🛅 iTunes                                  |                              |     |                                            |
|                           | Conc.                                     |                              |     |                                            |
| 🕤 Start 🔰 😂 🛎 🚊           | Civitord Complexi                         |                              |     |                                            |

| *****                                                                                                    | ****                                                                                                    | *****                                                                                                    |                                                       | r                                                                                                    |
|----------------------------------------------------------------------------------------------------|----------------------------------------------------------------------------------------------------|----------------------------------------------------------------------------------------------------|-------------------------------------------------------|----------------------------------------------------------------------------------------------------|
| LABORATORIUM BADAŃ<br>URZĄDZEŃ TELEKOMUNIKACYJNYCH                                                                                                    |                                                                                                    |                                                                                                    |                                                       | POTWERDZENIE ZOODNOŚCI Nr 632/2007 (c.d.)                                                                                                    |
| -61                                                                                                    | INSTYTUT &                                                                                                    | ACZNOŚCI                                                                                                    |                                                       | Podstawowe parametry (Basic parameters)                                                                                                    |
| 5                                                                                                    | 04-894 Warszawa                                                                                                    | ul. Szachowa 1                                                                                                    |                                                       | Zakresy częstotiwości: – nadajnika: od 824.040 MHz do 849.970 MHz,<br>– odbiornika: od 869.040 MHz do 893.970 MHz.                                                                                                    |
| Jedno                                                                                                    | stka notyfikowana nr 1471 v                                                                                                    | v zakresie dyrektywy 19                                                                                              | 99/5/WE                                               | Odstpp dupleksowy 45 MHz.                                                                                                    |
| <ul> <li>Notify</li> </ul>                                                                                                    | id body under Directive 1998/                                                                                                    | S/EC (identification numbe                                                                                           | re 1471)                                              | Liczba kanałów radiowych: 832 nastawy z restrem 30 kHz.                                                                                                    |
|                                                                                                    |                                                                                                    |                                                                                                    |                                                       | Oznaczenie emisji wg ITU-R: 1M25G9W                                                                                                    |
|                                                                                                    |                                                                                                    |                                                                                                    |                                                       | Rodzaj modulecji DS-SS.                                                                                                    |
| POTWIE                                                                                                    | RDZENIE ZGODNOŚC                                                                                                    | Maksymalitis moc nadajnika: 24 dBm ±1 dB (na zlączu antenowym).                                                      |                                                       |                                                                                                    |
| Con                                                                                                    | firmation of Conformity No.                                                                                                    | 032/2007                                                                                                    |                                                       | Antivia zintegrowana, wewnetrzna oraz złasze 50 Ω do dolaczanej anteriv                                                                                                    |
|                                                                                                    | z wymaganiami zasadniczymi                                                                                                    | w zakresie:                                                                                                    |                                                       | zownętrznej.                                                                                                    |
| <ul> <li>efektywnego wył</li> </ul>                                                                                                    | orzystania zasobów częstotły                                                                                                    | vości – art. 3.2 dyrektywy                                                                                           | 1999/5/WE,                                            |                                                                                                    |
| <ul> <li>kompatybilności</li> </ul>                                                                                                    | elektromagnetycznej (EMC) –                                                                                                    | art. 3.1b dyrektywy 1999/                                                                                            | 5AVE,                                                 |                                                                                                    |
| – bezpieczeństwa<br>Złeceniodawca (Holdar): SFI<br>Nazwa i typ urzędzenia Tel                                                                           | uzytkownika – art. 3.1a dyrekt<br>ERIA S.A., ul. Pawia 55, 01-0<br>efon o nazwie C161c.                                                                       | ywy 1998/5/WE.<br>30 Warszawa, Polska.                                                                               |                                                       | W związku z dat tos ust. I ustawy Prawo i eeukomuniaacymia z om te ipoz. 2004 r. (bz. U. N. 1<br>poz. 1500), na podstwie enaktyć dokumentacji (sperwodzinia z badar ogodnosti z nomi<br>ztamonizowanymi wymienione a str. 1 nniejszago dokumentu oraz sprawozdania NS Technols<br>Co, U.B. Rejort nuelko NSE-400/2017, Rejort nurebrit – NSS012040, podvetza se zgodno<br>darrych technicznych i parametrov teofonu o nazwe C161c, w komjekcie z kadwania jakatimi mo<br>TPCA-050050V produkciji Tech-Power Entornics (Shortbertov Co, Liti. z wymogramian zasobnoci<br>produkci z kadwania jakatimi mo                                                                                                    |
| (Product name and type): Ph                                                                                                    | one model C161c.                                                                                                    |                                                                                                    |                                                       | dotyczącymi                                                                                                    |
| Producent (Manufacturer): TechFaith Wireless Communication Technology Ltd.,<br>Tower D2, IT Park, Electronic Town,<br>No. 108, Liu Xiao Dice North Read |                                                                                                    |                                                                                                    |                                                       | <ul> <li>eterstywnego wysoczystanie zasobow częstoswosci – art. 32 dyretywy 1999/0/wie, ustatonymi<br/>podstawie norm ETSI EN 301 908-1 V2.1 oraz ETSI EN 301 908-4 V2.1;<br/>konstatyli zbiołania zastaty zastaty zastaty zastaty zastaty zastaty zastaty zastaty<br/>konstatyli zbiołania zastaty zastaty zastaty zastaty zastaty zastaty zastaty zastaty<br/>konstatyli zbiołania zastaty zastaty zastaty zastaty zastaty zastaty zastaty<br/>konstaty zastaty zastaty zastaty zastaty zastaty zastaty zastaty zastaty<br/>konstaty zastaty zastaty zastaty zastaty zastaty zastaty zastaty zastaty zastaty zastaty<br/>konstaty zastaty zastaty zastaty zastaty zastaty zastaty zastaty zastaty zastaty<br/>konstaty zastaty zastaty zastaty zastaty zastaty zastaty zastaty zastaty zastaty zastaty<br/>konstaty zastaty zastaty zastaty zastaty zastaty zastaty zastaty zastaty zastaty zastaty zastaty zastaty zastaty<br/>konstaty zastaty zastaty zastaty zastaty zastaty zastaty zastaty zastaty zastaty zastaty zastaty zastaty zastaty<br/>konstaty zastaty zastaty zastaty zastaty zastaty zastaty zastaty zastaty zastaty zastaty zastaty zastaty zastaty<br/>konstaty zastaty zastaty zastaty zastaty zastaty zastaty zastaty zastaty zastaty zastaty zastaty zastaty zastaty<br/>konstaty zastaty zast</li></ul> |
| Ch                                                                                                    | aoyang District, Beijing, 100                                                                                                    | 015, China.                                                                                                    |                                                       | norm ETSI EN 301 489-1 V1.6.1 oraz ETSI EN 301 489-25 V2.2.1;                                                                                                    |
| Przeznaczenia (Application): Urz<br>do<br>w p<br>Usi<br>cdr                                                                                             | adzenie abonenckie do komu<br>stosowania w radiowych sieci<br>aśmie częstotiwości 850 MHo<br>re aquipment intended for vojo<br>ta 2000 f x radio access netwo | nikacji głosowej i danych p<br>ach dostępowych odma20<br>z.<br>w and data communication<br>wks in the 850 MHz freque | orzeznaczone<br>00 1x<br>n to be used in<br>mcy band. | <ul> <li>Bezpieczaństwa ubytkowska – art 3.1a dynktywy 19665WE, ustalorymi na podstawie non<br/>PN-EN 60850-12054</li> </ul>                                                                                                    |
|                                                                                                    |                                                                                                    |                                                                                                    |                                                       | Petromoonik Dyrektore                                                                                                    |
| Wymagania zasadnicze:<br>– artykuł dyrektywy 1999/5/WE                                                                                                  | Zastosowane normy                                                                                                    | Oceniane dokumenty                                                                                                   | Ocena                                                 | Odpovelođavlinje za przeglad i instijnuju Lączgolski<br>i welidacije dokumentów dls. Badan i Ocevy Zgolski                                                                                                    |
| Essectial requirements<br>– article of 1999/S/EC Directive                                                                                              | Applied Standards                                                                                                    | Evidence Documentation                                                                                               | Result                                                | Mestarn.                                                                                                    |
| Efektywne wykorzystanie<br>zasobów częstotliwości – art. 3.2<br>RF spectrum efficiency                                                                  | ETSI EN 301 908-1 V2.2.1<br>ETSI EN 301 908-4 V2.2.1                                                                                                    | Sprawozdanie z badań:<br>Test Report                                                                                 | Zgodność<br>Conformity                                | mor int. Aleksander Orlowski mor int. Adam Borowski                                                                                                    |
| Kompatybilność<br>elektromagnetyczna – art. 3.1b                                                                                                    | ETSI EN 301 489-1 V1.6.1<br>ETSI EN 301 489-25 V2.2.1                                                                                                    | Sprawozdanie z badań:<br>Test Report                                                                                 | Zgodność<br>Conformity                                |                                                                                                    |
| EMC                                                                                                    |                                                                                                    | R. Nr 01500097/2                                                                                                    | <u> </u>                                              |                                                                                                    |
| Bezpieczeństwo użytkownika                                                                                                    | PN-EN 60950-1:2004                                                                                                    | Sprawozdania z badań:                                                                                                | Zgodność                                              |                                                                                                    |
| - art. 3.1a                                                                                                    |                                                                                                    | Test Reports                                                                                                    | Conformity                                            |                                                                                                    |
| sanny                                                                                                    |                                                                                                    | ELTEST Nr NG0033P                                                                                                    |                                                       | Users Users belaferers erer leftering Middlesses debers men andered death technics of the second                                                                                                    |
| Urządzenie radiowe klas<br>Objęte obowiązkiem zaw                                                                                                    | y 2, które powinno być oznak<br>ladamiania Urzędu Komunika                                                                                                    | pwane znakiem ostrzegaw<br>cji Elektronicznej o zamiar                                                               | iczym.<br>rze                                         | Landa anterior de la desenvoltario de provinción de la device de la desenvoltario de la desenvoltario de la dela de la devica de la devica devica devica de la devica de la devica devica devica de la devica devica devica de la devica devica devica de la devica devic<br>devica devica devica devica devica devica devica devica devica devica devica devica devica devica devica devica devica devica devica devica devica devica devica devica devica devica devica devica devica devica devica devica devica de                                                            |
| Note: Class 2 radio equisment w                                                                                                    | Sich shall be marked with a warri                                                                                                    | ing sign. Notification should i                                                                                      | he set                                                | Warszawa, dnia 29.03.2007                                                                                                    |
| to the Office of Electronic C                                                                                                    | communications (UKE) prior to pl                                                                                                    | acing on the market.                                                                                                 |                                                       | Baro Obskaji Kliente: tel +48 22 51 20 157; teks 48 22 51 25 435; e-mai: teb_bad@dt.wnw.pl<br>Scrawoodania z bodań znaśtwa się w instytucje t azorodoj w Warszawie w aki: BCK-02220027                                                                                                    |
|                                                                                                    | - strong [ 2 2 -                                                                                                    |                                                                                                    |                                                       | - answed 222 -                                                                                                    |
|                                                                                                    |                                                                                                    |                                                                                                    |                                                       | L                                                                                                    |

#### telefon C162

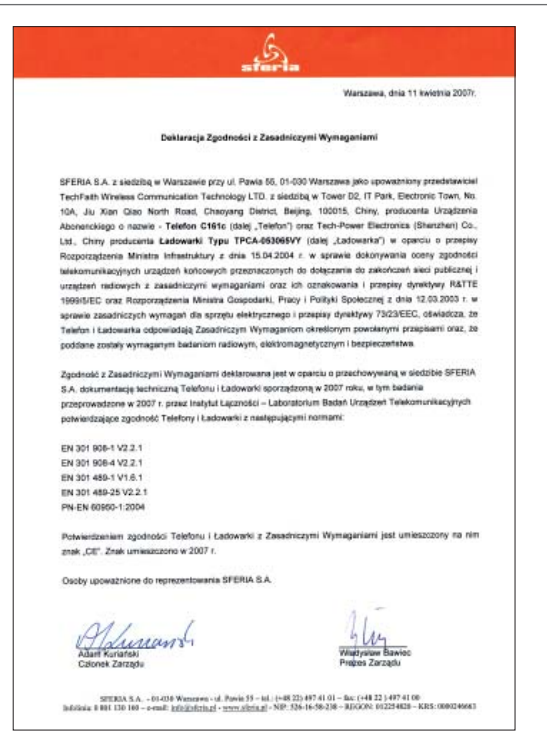